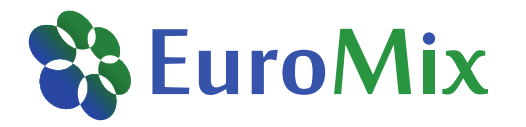

# Aggregate exposure to bisphenol A from food and personal care products: A hands-on training in PACEM Shiny and MCRA

<u>Cecile Karrer</u>, Christiaan Delmaar, Bas Bokkers, Konrad Hungerbühler, Natalie von Goetz

Eurotox 2018 – Continuing Education Course, Brussels, 2 September 2018

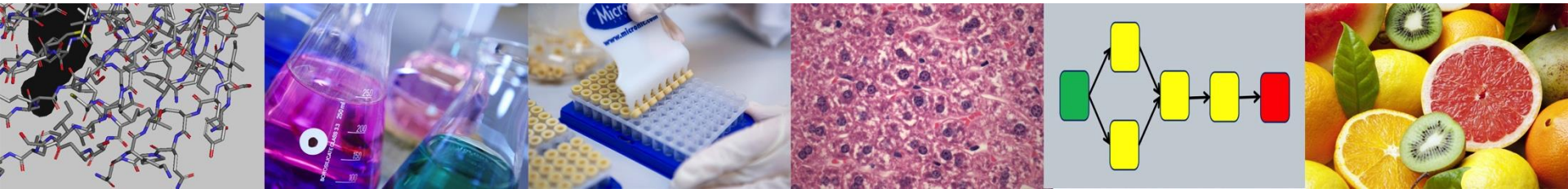

## Outline

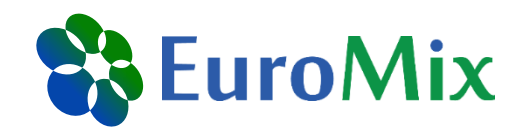

- Introduction of the PACEM model and its Shiny application
- Introduction of hands-on training with bisphenol A (BPA) case study

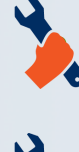

In PACEM Shiny: Modeling of BPA exposure from personal care products (PCPs) Export of results for use in MCRA In MCRA: Modeling of <u>aggregate</u> exposure to BPA from PCPs and food

Aggregate exposure assessment: Considering exposure to one chemical via multiple exposure routes (here: oral dietary, oral PCPs, and dermal PCPs)

EuroTox CEC – 2 Sept, 2018

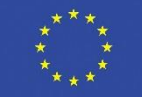

# PACEM (I)

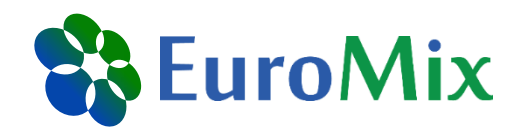

#### Probabilistic Aggregate Consumer Exposure Model

- Person-oriented model for calculating exposure to PCPs
- Developed by RIVM and ETH Zurich to simplify realistic exposure assessments
- Essential are product use data obtained from population surveys
- PACEM has been described and tested in different publications (2014,2015)

The probabilistic aggregate consumer exposure model (PACEM): Validation and comparison to a lower-tier assessment for the cyclic siloxane D5

CrossMark

Tatsiana Dudzina <sup>a</sup>, Christiaan J.E. Delmaar <sup>b</sup>, Jacqueline W.H. Biesterbos <sup>c</sup>, Martine I. Bakker <sup>b</sup>, Bas G.H. Bokkers <sup>b</sup>, Paul T.J. Scheepers <sup>c</sup>, Jacqueline G.M. van Engelen <sup>b</sup>, Konrad Hungerbuehler <sup>a</sup>, Natalie von Goetz <sup>a,\*</sup>

Validation of an aggregate exposure model for substances in consumer products: a case study of diethyl phthalate in personal care products

Christiaan Delmaar<sup>1</sup>, Bas Bokkers<sup>1</sup>, Wouter ter Burg<sup>1</sup> and Gerlienke Schuur<sup>1</sup>

Aggregate exposure approaches for parabens in personal care products: a case assessment for children between 0 and 3 years old Ilse Gosens<sup>1</sup>, Christiaan J.E. Delmaar<sup>1</sup>, Wouter ter Burg<sup>1</sup>, Cees de Heer<sup>1</sup> and A. Gerlienke Schuur<sup>1</sup>

# PACEM (II)

#### 3 use pattern surveys available

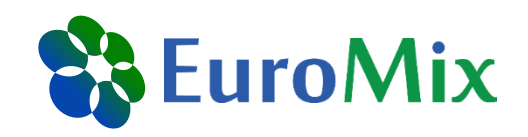

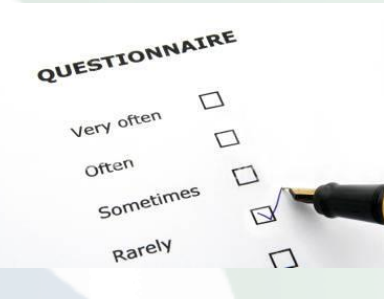

- Dutch survey Biesterbos et al. (2013): 516 persons, 18 to 71 years of age.
- Swiss survey Garcia-Hidalgo et al. (2017): 759 persons, 0 to 91 years of age.
- *Mixed European Colipa survey (Hall et al. 2007, 2011):* Several investigations carried out in Denmark, France, Germany, Great Britain and Spain.

Repeated random sampling

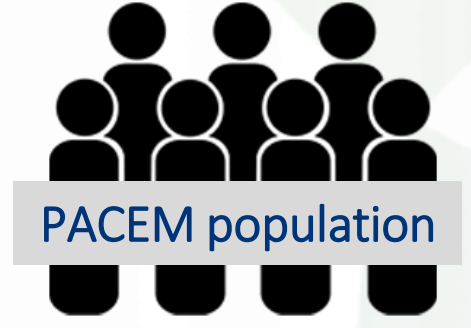

Person-oriented modeling approach

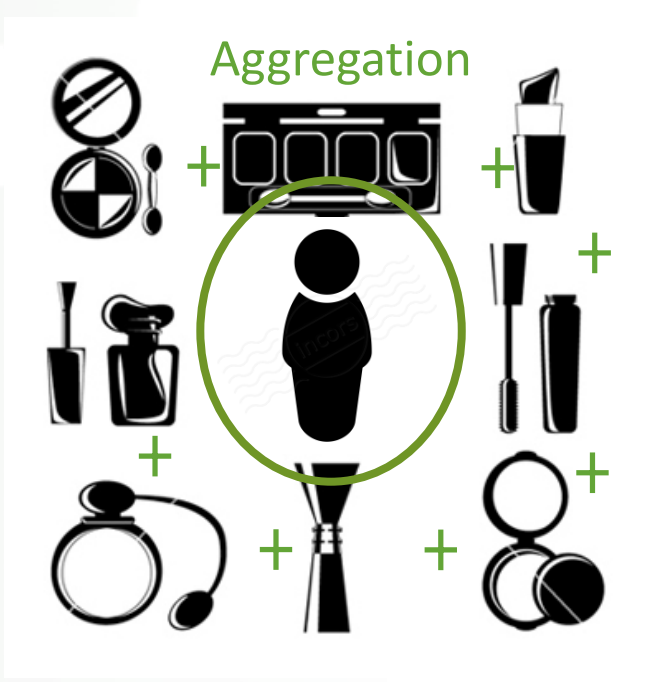

EuroTox CEC - 2 Sept, 2018

## **PACEM Shiny**

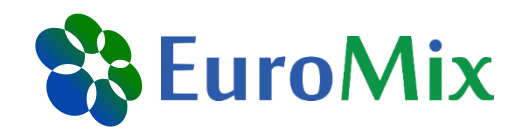

- PACEM has always been available in the programming language R
   → Not very user friendly, only used by small number of people
- With the Shiny package, interactive applications can be built from R code
   PACEM Shiny application has PACEM functionality in a user interface that is easier to use
- PACEM Shiny is a beta version
  - $\rightarrow$  It is still under development and not working perfectly yet
  - → Please let us know if you find bugs or have suggestions for improvement

EuroTox CEC – 2 Sept, 2018

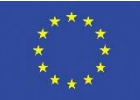

# **BPA case study for hands-on training**

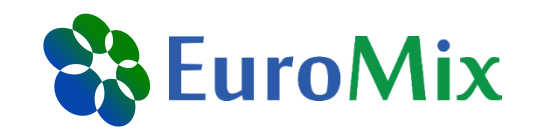

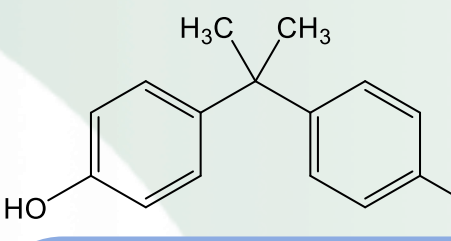

#### Occurrence

Plasticizer for production of polycarbonate plastics (PC) and epoxy resins
 → Migration, diffusion: dietary products, cosmetics, dust, and air

Color developer in thermal paper → Receipts

OН

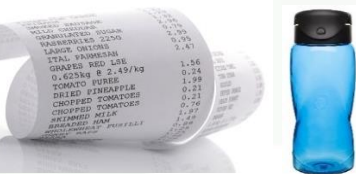

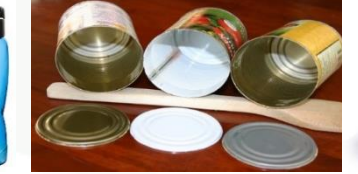

Health effects Endocrine disrupting substance

- Estrogenic activity
- Anti-androgenic activity
- Effects on steroid hormone synthesis
- TDI 4 µg/kg bw/day

**Regulation in EU** 2011: EU-wide ban of PC babybottles and set migration limit from plastics

2015: Ban from food contact materials in France

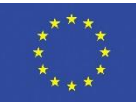

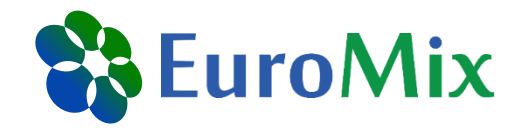

#### let's get started

#### Please note: All results shown are for illustration purposes No risk assessment

EuroTox CEC - 2 Sept, 2018

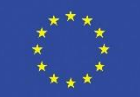

#### Installation of R packages needed

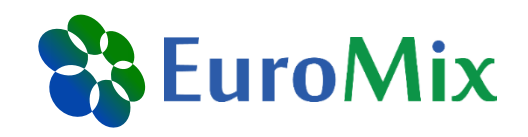

Did everyone get the files from the USB stick?

- 1. Start R Studio
- 2. In R Studio, open the file 'initializePACEM.r' (folder PACEM)
- 3. Press the 'source' button

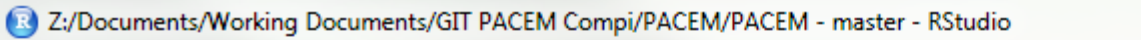

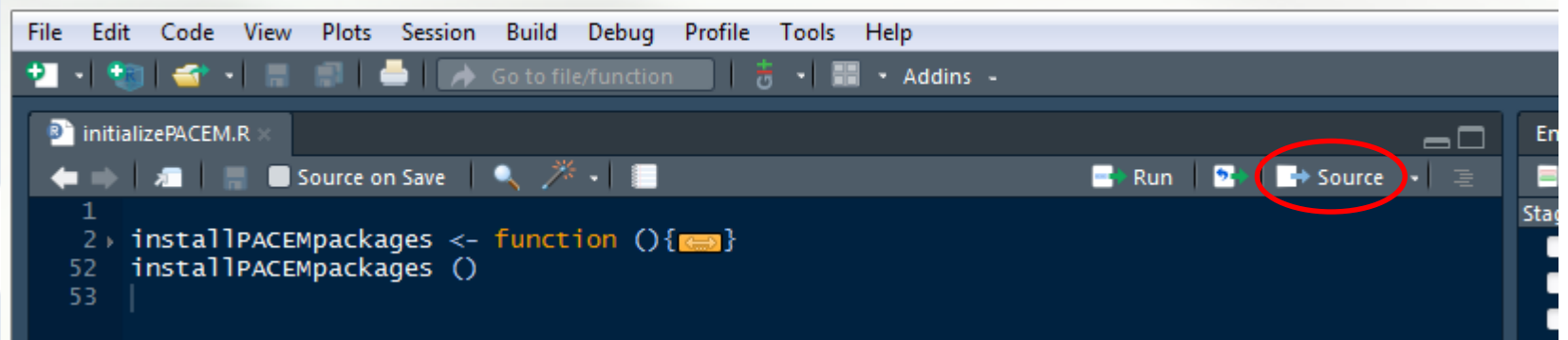

 Please note: the installation of packages in R only needs to be done once (per R version)

 EuroTox CEC - 2 Sept, 2018

# Installation of PACEM package (I)

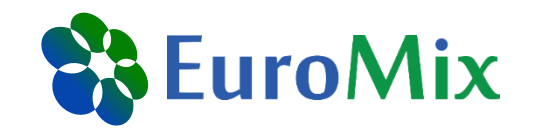

| File | Documents/Working Docume<br>Edit Code View Plots<br>New File<br>New Project<br>Open File<br>Reopen with Encoding<br>Recent Files | ents/GIT PACEM Comp<br>Session Build D<br>Ctrl+O | i/PACEM/PACEM - master - RSt<br>lebug Profile Tools Help<br>nction   😸 -   📰 - Ad | ddins -       | Still in R Studio, open the project<br>'PACEM' from the path indicated<br>below |                  |             |              |  |  |  |  |  |
|------|----------------------------------------------------------------------------------------------------|--------------------------------------------------|-----------------------------------------------------------------------------------|---------------|---------------------------------------------------------------------------------|------------------|-------------|--------------|--|--|--|--|--|
|      | Open Project in New Session.                                                                                                    |                                                  | EuroTox course - keep fo                                                          | der structure | PACEM Shiny      PACEM      P                                                   | ACEM •           | <b>-</b> 4  | Search PACEM |  |  |  |  |  |
|      | Recent Projects                                                                                                    | •                                                |                                                                                   |               | Pracewoning Pracew Pr                                                           |                  | • •7        | 0            |  |  |  |  |  |
|      | Import Dataset                                                                                                    | •                                                |                                                                                   |               |                                                                                 |                  |             | :== ▼        |  |  |  |  |  |
|      | Save                                                                                                    | Ctrl+S                                           | ^                                                                                 | Name          |                                                                                 | Date modified    | Туре        | Size         |  |  |  |  |  |
|      | Save As                                                                                                    |                                                  |                                                                                   | 📗 .Rproj.u    | iser                                                                            | 13.07.2018 17:19 | File folder |              |  |  |  |  |  |
|      | Save with Encoding                                                                                                    |                                                  |                                                                                   | 🌗 data        |                                                                                 | 13.07.2018 17:22 | File folder |              |  |  |  |  |  |
|      | Save All                                                                                                    | Ctrl+Alt+S                                       |                                                                                   | 퉬 man         |                                                                                 | 28.01.2018 17:05 | File folder |              |  |  |  |  |  |
|      | Knit Document                                                                                                    | Ctrl+Shift+K                                     |                                                                                   | 鷆 R           |                                                                                 | 14.08.2018 20:54 | File folder |              |  |  |  |  |  |
|      | Compile Report                                                                                                    |                                                  |                                                                                   | 🔋 PACEM       |                                                                                 | 15.08.2018 09:34 | R Project   | 1 KB         |  |  |  |  |  |
|      | Print<br>Close                                                                                                    | nt<br>ose Ctrl+W                                 |                                                                                   |               | Type: R Project<br>Size: 295 bytes<br>Date modified: 15.0                       | 8.2018 09:34     |             |              |  |  |  |  |  |
|      | Close All                                                                                                    | Ctrl+Shift+W                                     |                                                                                   |               |                                                                                 |                  |             |              |  |  |  |  |  |
|      | Close All Except Current                                                                                                    | Ctrl+Alt+Shift+W                                 |                                                                                   |               |                                                                                 |                  |             |              |  |  |  |  |  |
|      | Close Project                                                                                                    |                                                  |                                                                                   |               |                                                                                 |                  |             |              |  |  |  |  |  |
|      | Quit Session                                                                                                    | Ctrl+Q                                           |                                                                                   |               |                                                                                 |                  |             |              |  |  |  |  |  |

 Please note: the installation of packages in R only needs to be done once (per R version)

 EuroTox CEC - 2 Sept, 2018

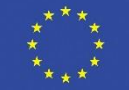

# Installation of PACEM package (II)

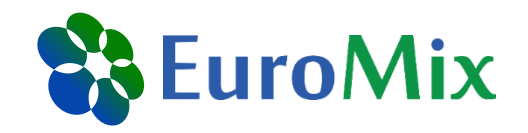

- click 'Install and Restart' in the 'Build' panel
- Wait until installation and restart is finished

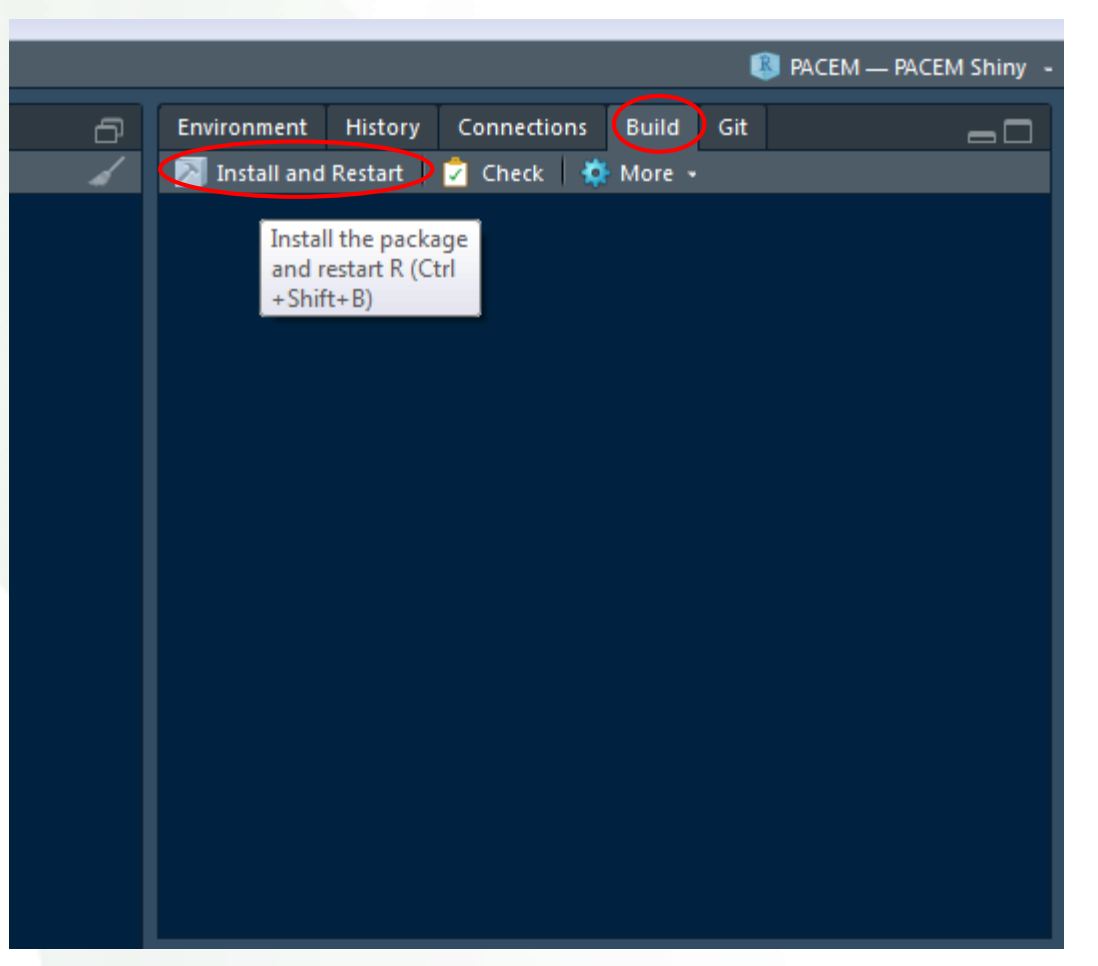

 Please note: the installation of packages in R only needs to be done once (per R version)

 EuroTox CEC - 2 Sept, 2018

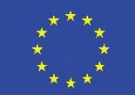

# **Run PACEM Shiny application**

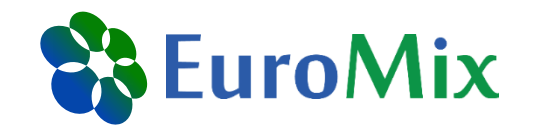

- 1. Still in R Studio, open the file 'app.R' (in PACEM Shiny\PACEM\shiny)
- 2. Press the 'run app' button

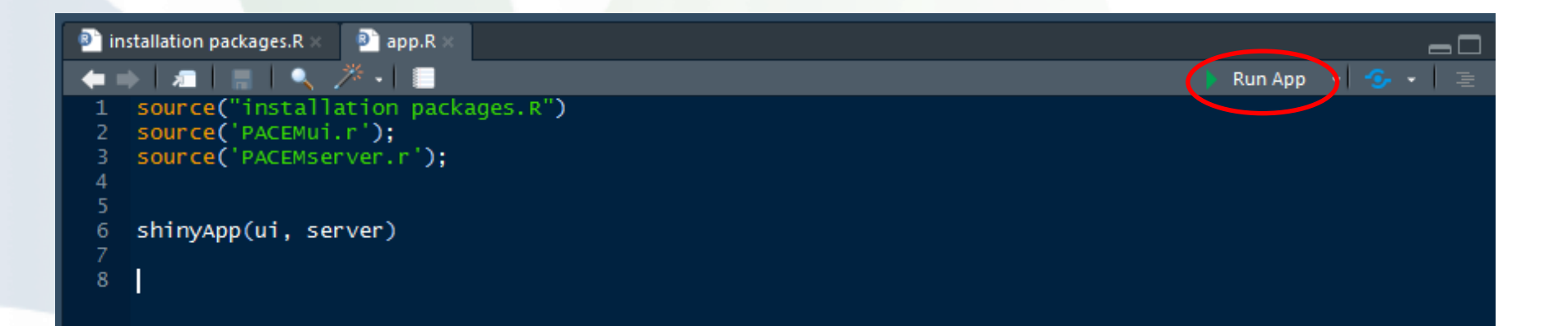

EuroTox CEC - 2 Sept, 2018

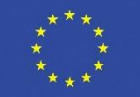

#### Open existing assessment «EuroToxBPA»

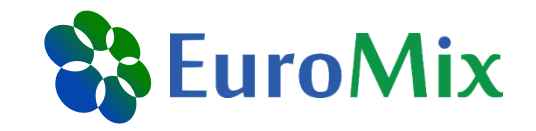

| PACEM      | ≡                                                                        |
|------------|--------------------------------------------------------------------------|
| Assessment | Assessment <ul> <li>Create New</li> <li>Open Existing</li> </ul>         |
|            | Choose file<br>Browse EuroToxBPA.RData Folder 'PACEM'<br>Upload complete |
|            | Open                                                                     |

EuroTox CEC – 2 Sept, 2018

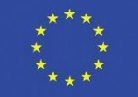

#### **Selection of survey & exposure metric**

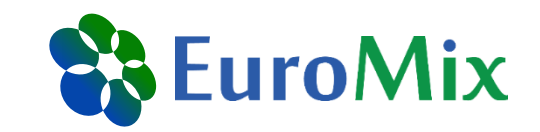

| PACEM                          |                                                                                                    |  |  |  |  |  |  |  |
|--------------------------------|----------------------------------------------------------------------------------------------------|--|--|--|--|--|--|--|
| <ul> <li>Assessment</li> </ul> | Personal Care Products (PCPs) Survey                                                                                                    |  |  |  |  |  |  |  |
| Survey and Endpoint            | Dutch survey (Biesterbos 2013) 🔹                                                                                                    |  |  |  |  |  |  |  |
|                                | Include household cleaning products                                                                                                    |  |  |  |  |  |  |  |
|                                | Please note: The Swiss survey includes information on both PCPs and HPs. For the Dutch and the mixed European surveys, another survey called EPHECT will be included to model exposure from HPs. |  |  |  |  |  |  |  |
|                                |                                                                                                    |  |  |  |  |  |  |  |
|                                | Exposure Metric                                                                                                    |  |  |  |  |  |  |  |
|                                | systemic exposure 🔻                                                                                                    |  |  |  |  |  |  |  |
|                                | Save as Save & continue                                                                                                    |  |  |  |  |  |  |  |
|                                |                                                                                                    |  |  |  |  |  |  |  |

EuroTox CEC – 2 Sept, 2018

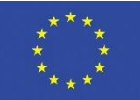

#### **Concentration data**

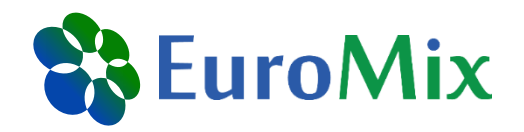

# Estimation of intake and uptake of bisphenols and triclosan from personal care products by dermal contact $\bigstar$

#### Shaoyou Lu<sup>a,b</sup>, Yuling Yu<sup>c</sup>, Lu Ren<sup>a</sup>, Xiaolan Zhang<sup>c</sup>, Guihua Liu<sup>a</sup>, Yingxin Yu<sup>c,\*</sup>

<sup>a</sup> Shenzhen Center for Disease Control and Prevention, Shenzhen 518055, China

<sup>b</sup> State Key Laboratory of Organic Geochemistry, Guangzhou Institute of Geochemistry, Chinese Academy of Sciences, Guangzhou 510640, China

<sup>c</sup> Institute of Environmental Pollution and Health, School of Environmental and Chemical Engineering, Shanghai University, Shanghai 200444, China

#### HIGHLIGHTS

# • Occurrence and distribution of BPs and TCS in personal care products were studied.

- High levels of BPF indicated the widely use of BPF as a substitute for BPA.
- The EDU of targets factored dermal absorption rates were markedly lower than the EDI.
- The human exposure to BPA from PCPs via dermal contact cannot be neglected.

#### GRAPHICAL ABSTRACT

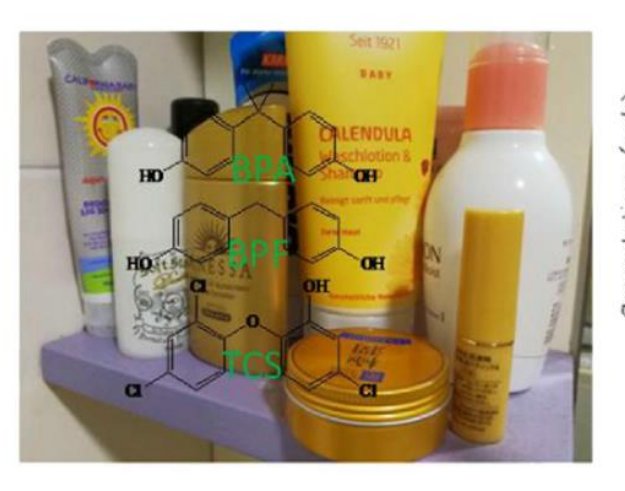

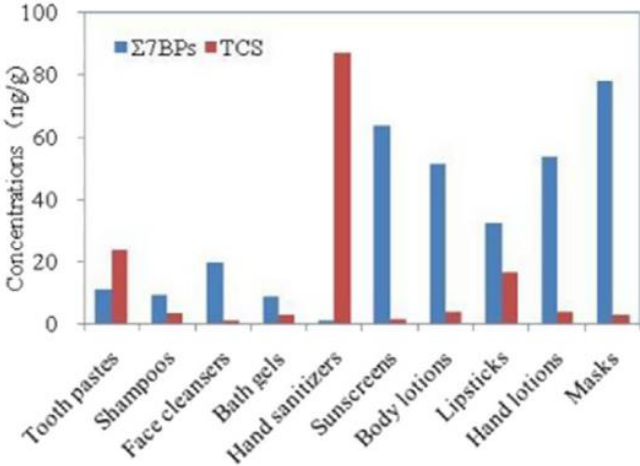

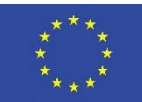

EuroTox CEC - 2 Sept, 2018

#### Simulation Parameter values Analysis depend on the distributions chosen

|       | Uniform | Trunc lognorm     |
|-------|---------|-------------------|
| Par 1 | Minimum | Nat log (mean)    |
| Par 2 | Maximum | Nat log (std dev) |
| Par 3 | -       | Minimum           |
| Par 4 | -       | Maximum           |

PACEM

Assessment

Survey and Endpoint

Concentration Data

#### Concentration data

|    | Product name        | Sample size | Distribution    | Fraction without substance | Parameter 1 | Parameter 2 | Parameter 3 | Parameter 4 |
|----|---------------------|-------------|-----------------|----------------------------|-------------|-------------|-------------|-------------|
| 1  | Aftershave balsam   | 1000        | trunc lognorm 🔻 | 0.2730                     | 4.67        | 3.85        | 18.10       | 200.37      |
| 2  | Aftershave spray    |             | NA              |                            |             |             |             |             |
| 3  | Aftersun cream      | 1000        | trunc lognorm 🔻 | 0.5830                     | 4.56        | 4.02        | 18.10       | 206.84      |
| 4  | Bathingfoam         | 1000        | uniform 🔹       | 0.9520                     | 18.10       | 60.40       |             |             |
| 5  | Bathingoil          | 1000        | uniform 🔹       | 0.9520                     | 18.10       | 60.40       |             |             |
| 6  | Bodylotion milk     | 1000        | uniform 🔹       | 0.7500                     | 18.10       | 60.40       |             |             |
| 7  | Bronzing cream      | 1000        | trunc lognorm 🔻 | 0.5830                     | 4.56        | 4.02        | 18.10       | 206.84      |
| 8  | Cleansing lotion    | 1000        | trunc lognorm 🔻 | 0.8890                     | 4.10        | 3.41        | 18.10       | 121.09      |
| 9  | Conditioner         | 1000        | uniform 🔹       | 0008.0                     | 18.10       | 60.40       |             |             |
| 10 | Deo cream           |             | NA 🔻            |                            |             |             |             |             |
| 11 | Deo roller stick    |             | NA              |                            |             |             |             |             |
| 12 | Deo spray           |             | NA v            |                            |             |             |             |             |
| 13 | Deo tissue          |             | NA v            |                            |             |             |             |             |
| 14 | Shower gel          | 1000        | uniform 🔍       | 0.9520                     | 18.10       | 60.40       |             |             |
| 15 | Eyebrow pencil      |             | NA v            |                            |             |             |             |             |
| 16 | Eyeliner pencil     |             | NA v            |                            |             |             |             |             |
| 17 | Eye shadow          |             | NA v            |                            |             |             |             |             |
| 18 | Face day cream      | 1000        | trunc lognorm 🔻 | 0.2730                     | 4.67        | 3.85        | 18.10       | 200.37      |
| 19 | Face night cream    | 1000        | trunc lognorm 🔻 | 0.2730                     | 4.67        | 3.85        | 18.10       | 200.37      |
| 20 | Hair mousse         |             | NA 🔻            |                            |             |             |             |             |
| 21 | Hair gel            |             | NA v            |                            |             |             |             |             |
| 22 | Hair lotion         |             | NA v            |                            |             |             |             |             |
| 23 | Hairspray           |             | NA 🔻            |                            |             |             |             |             |
| 24 | Hair wax            |             | NA 🔻            |                            |             |             |             |             |
| 25 | Hand cream          | 1000        | uniform 🔻       | 0.4710                     | 18.10       | 60.40       |             |             |
| 26 | Lip balm            | 1000        | uniform 🔻       | 0.0000                     | 18.10       | 60.40       |             |             |
| 27 | Lip pencil          |             | NA v            |                            |             |             |             |             |
| 28 | Lipstick            | 1000        | uniform v       | 0.0000                     | 18.10       | 60.40       |             |             |
| 29 | Liquid foundation   |             | NA              |                            |             |             |             |             |
| 30 | Makeup remover      |             | NA              |                            |             |             |             |             |
| 31 | Mascara             |             | NA              |                            |             |             |             |             |
| 32 | Nail polish feet    |             | NA              |                            |             |             |             |             |
| 33 | Nail polish hands   |             | NA              |                            |             |             |             |             |
| 34 | Nail polish remover |             | NA              |                            |             |             |             |             |
| 35 | Perfume spray       |             | NA              |                            |             |             |             |             |
| 36 | Rouge powder        |             | NA V            |                            |             |             |             |             |
| 37 | Shampoo             | 1000        | uniform v       | 0.8000                     | 18.10       | 60.40       |             |             |
| 38 | Shaving foam        |             | NA V            |                            |             |             |             |             |
| 39 | Shaving gel         |             | NA v            |                            |             |             |             |             |
| 40 | Shaving oil         |             | NA              |                            |             |             |             |             |
| 41 | Sun cream           | 1000        | trunc lognorm V | 0.5830                     | 4.56        | 4.02        | 18,10       | 206.84      |
|    |                     | 1000        |                 | 0.5650                     | 4.50        | 4.72        | 10.10       | 200.04      |

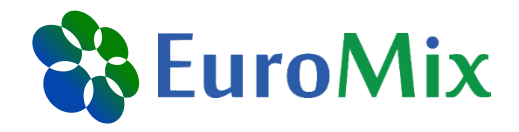

#### Concentration data

#### Please enter product concentrations in ng/g

|   | Product name      | Sample size | Distribution    | Fraction without substance | Parameter 1 | Parameter 2 | Parameter 3 | Parameter 4 |
|---|-------------------|-------------|-----------------|----------------------------|-------------|-------------|-------------|-------------|
| 1 | Aftershave balsam | 1000        | trunc lognorm 🔻 | 0.2730                     | 4.67        | 3.85        | 18.10       | 200.37      |
| 2 | Aftershave spray  |             | NA              |                            |             |             |             |             |
| 3 | Aftersun cream    | 1000        | trunc lognorm 🔻 | 0.5800                     | 4.50        | 4.00        | 18.00       | 207.00      |
| 4 | Bathingfoam       | 1000        | uniform 🔻       | 0.9500                     | 18.00       | 60.00       |             |             |
| 5 | Bathingoil        | 1000        | uniform 🔹       | 0.9520                     | 18.10       | 60.40       |             |             |
| 6 | Bodylotion milk   | 1000        | uniform 🔹       | 0.7500                     | 18.10       | 60.40       |             |             |
| 7 | Bronzing cream    | 1000        | trunc lognorm 🔻 | 0.5830                     | 4.56        | 4.02        | 18.10       | 206.84      |
| 8 | Cleansing lotion  | 1000        | trunc lognorm 🔻 | 0.8890                     | 4.10        | 3.41        | 18.10       | 121.09      |
| 9 | Conditioner       | 1000        | uniform 🔹       | 0.800                      | 18.10       | 60.40       |             |             |
|   |                   |             |                 |                            |             |             |             |             |

#### Only these lines have not been filled yet

EuroTox CEC - 2 Sept, 2018

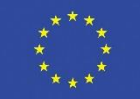

#### **Exposure fractions**

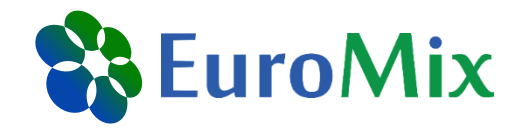

# Fraction of BPA from a certain product, to which the individual is actually (here: externally) exposed to

| <b>Product measured</b>                                                                                                    | <b>Product survey</b>                            | <b>EF dermal</b> | <b>EF</b> oral | Reasoning                       |  |  |  |
|----------------------------------------------------------------------------------------------------|--------------------------------------------------|------------------|----------------|---------------------------------|--|--|--|
| Sunscreen                                                                                                    | Sunscreen,<br>after-sun cream,<br>bronzing cream |                  |                |                                 |  |  |  |
| Body lotion                                                                                                    | Body lotion                                      | 1                | 0              | Reasonable worst-case           |  |  |  |
| Hand lotion                                                                                                    | Hand cream                                       | 1                | U III          | stay-on skin scenario           |  |  |  |
| Face mask                                                                                                    | Aftershave balsam,<br>face cream day &<br>night  |                  |                |                                 |  |  |  |
| Face cleanser                                                                                                    | Cleansing lotion                                 |                  |                | 1.0/ 6.1 1.4                    |  |  |  |
| Shampoo                                                                                                    | Shampoo & conditioner                            | 0.01             | 0              | stays on skin after             |  |  |  |
| Product measuredProduct surveyEF dermalEF of the structure of the structure of th |                                                  | mising           |                |                                 |  |  |  |
| Bath gel                                                                                                    | Bathing foam                                     |                  |                | Accounting for                  |  |  |  |
| Buill gol                                                                                                    | Bathing oil                                      | 0.005            | 0              | dilution and rinsing afterwards |  |  |  |
| Linetick                                                                                                    | Lipstick                                         | 0.1              | 0.0            | Reasonable worst-case           |  |  |  |
| Lipsuck                                                                                                    | Lipbalm                                          | 0.1              | 0.9            | assumption                      |  |  |  |

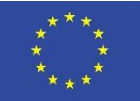

#### PACEM

#### Assessment

Survey and Endpoint

Concentration Data

Exposure Fractions

Simulation

Analysis

Exposure fractions

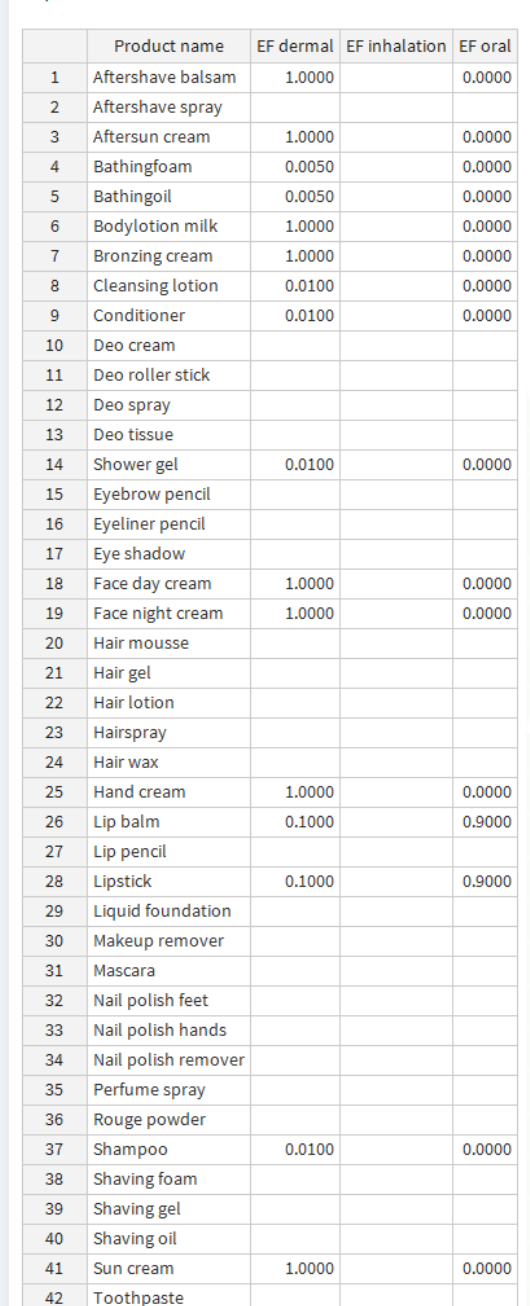

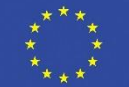

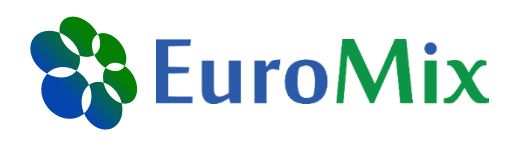

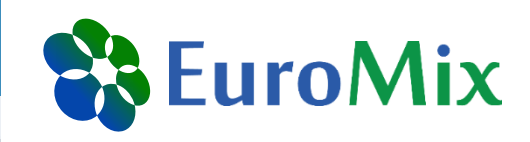

#### Exposure fractions

|    | Product name          | EF dermal | EF inhalation | EF oral |
|----|-----------------------|-----------|---------------|---------|
| 1  | Aftershave balsam     | 1.0000    |               | 0.0000  |
| 2  | Aftershave spray      |           |               |         |
| 3  | Aftersun cream        | 1.0000    |               | 0.0000  |
| 4  | Bathingfoam           | 0.0050    |               | 0.0000  |
| 5  | Bathingoil            | 0.0050    |               | 0.0000  |
| 6  | Bodylotion milk       | 1.0000    |               | 0.0000  |
| 7  | Bronzing cream 1.0000 |           |               | 0.0000  |
| 8  | Cleansing lotion      | 0.0100    |               | 0.0000  |
| 9  | Conditioner           | 0.0100    |               | 0.0000  |
| 10 | Deo cream             |           |               |         |
| 11 | Deo roller stick      |           |               |         |
| 12 | Deo spray             |           |               |         |
| 13 | Deo tissue            |           |               |         |
| 14 | Shower gel            | 0.0100    |               | 0.0000  |
| 15 | Eyebrow pencil        |           |               |         |
| 16 | Evolinor poncil       |           |               |         |

#### Only these lines have not been filled yet

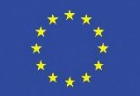

#### **Simulation settings**

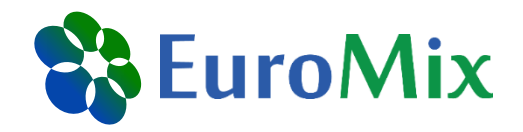

| PACEM                                   | ≡                                                                                                    |
|-----------------------------------------|----------------------------------------------------------------------------------------------------|
| ✓ Assessment                            | Number of exposure days                                                                                                    |
| <ul> <li>Survey and Endpoint</li> </ul> |                                                                                                    |
| <ul> <li>Concentration Data</li> </ul>  |                                                                                                    |
| <ul> <li>Exposure Fractions</li> </ul>  | Number of women     Number of men       5000     5000                                                                            |
| ✓ Simulation                            |                                                                                                    |
| Analysis                                | Save as       Save & simulate         Image: Save results to file? Please note: This could increase the file size significantly. |

EuroTox CEC – 2 Sept, 2018

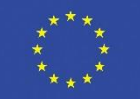

# **Analysis options**

PACEM

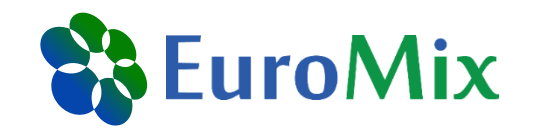

| TAGE M                                  | _                                                              |                                     |         |      |      |        |      |
|-----------------------------------------|----------------------------------------------------------------|-------------------------------------|---------|------|------|--------|------|
| ✓ Assessment                            | Output analysis options                                        |                                     |         |      |      |        |      |
| <ul> <li>Survey and Endpoint</li> </ul> | Your exposure simulation has                                   | finished.                           |         |      |      |        |      |
| <ul> <li>Concentration Data</li> </ul>  | Duration of model run: 1.54 m<br>for modeling exposure for 500 | iin<br>00 women and 5000 men in 7 d | ays.    |      |      |        |      |
| <ul> <li>Exposure Fractions</li> </ul>  | Calent anno 1997                                               |                                     |         |      |      | F      |      |
| ✓ Simulation                            |                                                                |                                     |         |      | •    | dermal | es   |
| Analysis                                | Select population                                              | ✓ oral inhalation                   |         |      |      |        |      |
|                                         | only exposed individuals                                       | •                                   | V total |      |      |        |      |
|                                         | Select products                                                | ☑ Create MCRA output                |         |      |      |        |      |
|                                         | all products                                                   |                                     |         |      |      |        |      |
|                                         |                                                                |                                     |         |      |      |        |      |
|                                         | Percentiles to display in table                                |                                     |         |      |      |        |      |
|                                         | 0.01                                                           | 0.05                                | 0.10    | 0.25 | 0.50 |        | 0.75 |
|                                         | Add more fields                                                |                                     |         |      |      |        |      |
|                                         | Display results                                                |                                     |         |      |      |        |      |

EuroTox CEC - 2 Sept, 2018

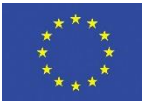

# **Results (I)**

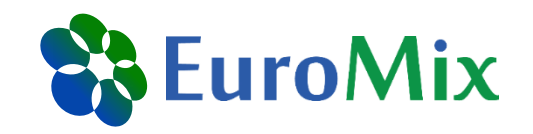

|   | PACEM               | ≡                                                                                |         |             |        |           |      |        |        |       |        |        |  |
|---|---------------------|----------------------------------------------------------------------------------|---------|-------------|--------|-----------|------|--------|--------|-------|--------|--------|--|
| ~ | Assessment          | Summ                                                                             | ary     | Plots       | Simula | ited data |      |        |        |       |        |        |  |
| ~ | Survey and Endpoint | Asses                                                                            | smer    | nt results  | S      |           |      |        |        |       |        |        |  |
| ~ | Concentration Data  | Results for the exposed individuals. 70.72 % of the total population is exposed. |         |             |        |           |      |        |        |       |        |        |  |
| ~ | Exposure Fractions  |                                                                                  |         |             |        |           |      |        |        |       |        |        |  |
| ~ | Simulation          | Table of percentiles                                                             |         |             |        |           |      |        |        |       |        |        |  |
|   |                     | system                                                                           | ic expo | osure in ng | /kg    |           |      |        |        |       |        |        |  |
| ~ | Analysis            | route                                                                            | 2       | 0.01        | 0.05   | 0.10      | 0.25 | 0.50   | 0.75   | 0.90  | 0.95   | 0.99   |  |
| ~ | Results             | derm                                                                             | al      | 0.00026     | 0.0011 | 0.010     | 0.19 | 0.6826 | 2.3234 | 8.595 | 14.768 | 36.271 |  |
|   |                     | oral                                                                             | (       | 0.00000     | 0.0000 | 0.000     | 0.00 | 0.0015 | 0.0078 | 0.018 | 0.026  | 0.062  |  |
| ~ | MCRA - settings     | total                                                                            | (       | 0.00225     | 0.0066 | 0.015     | 0.19 | 0.6859 | 2.3311 | 8.607 | 14.813 | 36.277 |  |
|   |                     |                                                                                  |         |             |        |           |      |        |        |       |        |        |  |

Results are for illustration purposes - No risk assessment EuroTox CEC - 2 Sept, 2018

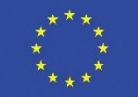

# Result (II)

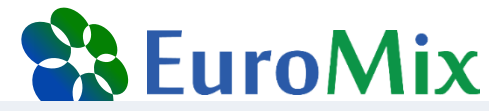

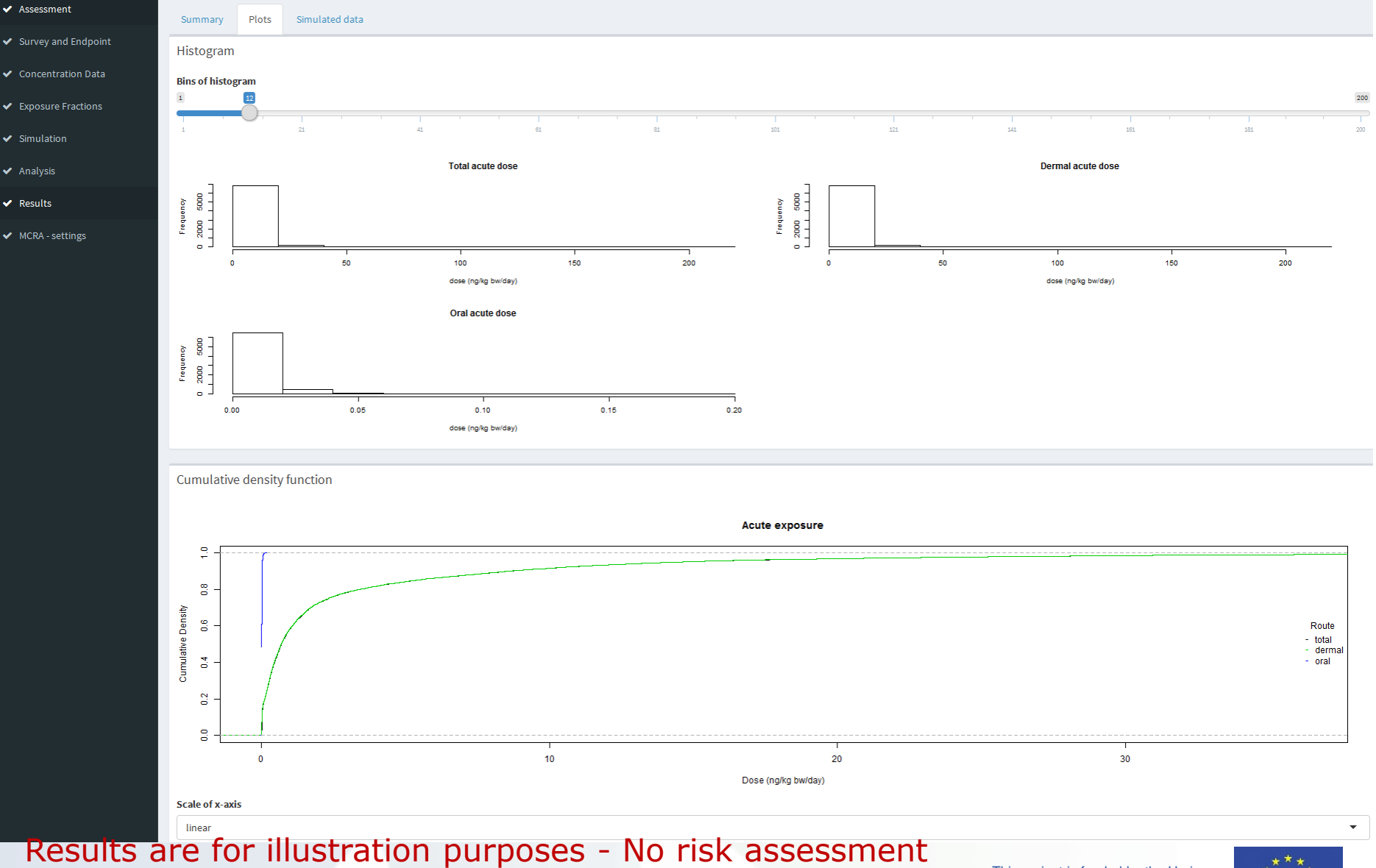

EuroTox CEC – 2 Sept, 2018

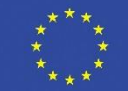

# **Results (III)**

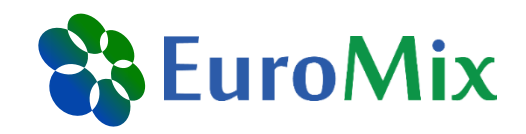

| PACEM               | ≡                     |                   |                          |             |          |       |             |       |                  |           |          |            |         |          |     |
|---------------------|-----------------------|-------------------|--------------------------|-------------|----------|-------|-------------|-------|------------------|-----------|----------|------------|---------|----------|-----|
| Assessment          | Summary Plots         | s Simulated da    | ata                      |             |          |       |             |       |                  |           |          |            |         |          |     |
| Survey and Endpoint |                       | ti plassa ad      | ld ! coul offer the file | 2222        |          |       |             |       |                  |           |          |            |         |          |     |
| Concentration Data  | Save simulation       | results please au | iu .csv aiter the me     | name        |          |       |             |       |                  |           |          |            |         |          |     |
| Exposure Fractions  | Detailed simulat      | ion results       |                          |             |          |       |             |       |                  |           |          |            |         |          |     |
| Simulation          | Show 10 - entries     | 5                 |                          |             |          |       |             |       |                  |           |          |            | Search: |          |     |
| Analysis            | product_name \$       | person_id 🝦       | survey_id  🍦             | body_weight | gender 🔶 | age 🍦 | frequency 🝦 | day 🍦 | frequency_on_day | amount  🌢 | fraction | 🔶 dermal 🔶 | oral 🔶  | total    | \$  |
| Results             | Aftershave_balsam     | 31200             | 96                       | 85          | male     | 35    | 0.263       | 12    | 1                | 2.050000  | 29.4     | 0.707000   | 0       | 0.707000 |     |
| MCRA - settings     | Aftershave_balsam     | 32700             | 197                      | 98          | male     | 49    | 0.253       | 7     | 1                | 0.000981  | 29.4     | 0.000294   | 0       | 0.000294 |     |
|                     | Aftershave_balsam     | 26800             | 73                       | 85          | male     | 57    | 1.000       | 7     | 1                | 0.600000  | 87.2     | 0.615000   | 0       | 0.615000 |     |
|                     | Aftershave_balsam     | 26800             | 73                       | 85          | male     | 57    | 1.000       | 9     | 1                | 0.713000  | 87.2     | 0.731000   | 0       | 0.731000 |     |
|                     | Aftershave_balsam     | 26800             | 73                       | 85          | male     | 57    | 1.000       | 1     | 1                | 0.894000  | 87.2     | 0.917000   | 0       | 0.917000 |     |
|                     | Aftershave_balsam     | 26800             | 73                       | 85          | male     | 57    | 1.000       | 10    | 1                | 0.534000  | 87.2     | 0.548000   | 0       | 0.548000 |     |
|                     | Aftershave_balsam     | 26800             | 73                       | 85          | male     | 57    | 1.000       | 12    | 1                | 1.320000  | 87.2     | 1.360000   | 0       | 1.360000 |     |
|                     | Aftershave_balsam     | 26800             | 73                       | 85          | male     | 57    | 1.000       | 8     | 1                | 1.240000  | 87.2     | 1.270000   | 0       | 1.270000 |     |
|                     | Aftershave_balsam     | 26800             | 73                       | 85          | male     | 57    | 1.000       | 6     | 1                | 0.944000  | 87.2     | 0.969000   | 0       | 0.969000 |     |
|                     | Aftershave_balsam     | 12500             | 234                      | 79          | male     | 51    | 1.000       | 10    | 1                | 1.280000  | 39.6     | 0.641000   | 0       | 0.641000 |     |
|                     | product_name          | person_id         | survey_id                | body_weight | gender   | age   | frequency   | day   | frequency_on_day | amount    | fraction | dermal     | oral    | total    |     |
|                     | Showing 1 to 10 of 82 | ,904 entries      |                          |             |          |       |             |       |                  |           | Pr       | evious 1 2 | 3 4 5 . | 8291 N   | ext |

Results are for illustration purposes - No risk assessment EuroTox CEC - 2 Sept, 2018

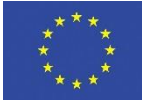

# **Export to MCRA (I)**

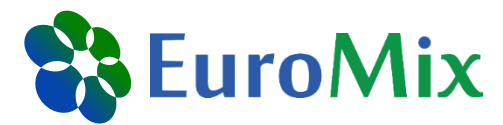

| PACEM                                   | =                                                    |        |
|-----------------------------------------|------------------------------------------------------|--------|
| ✓ Assessment                            | Stratification and settings                          |        |
| <ul> <li>Survey and Endpoint</li> </ul> | Compound ID as specified in MCRA                     |        |
| <ul> <li>Concentration Data</li> </ul>  | RF-00000482-ORG                                      |        |
| <ul> <li>Exposure Fractions</li> </ul>  | Stratify by gender                                   |        |
| ✓ Simulation                            | 💿 yes 🔘 no                                           |        |
| ✓ Analysis                              | Results are estimates for                            |        |
| ✓ Results                               | ⊘ internal exposure                                  |        |
| ✓ MCRA - settings                       | Please specify non-dietary absorption factors dermal |        |
|                                         | 0.2                                                  | *      |
|                                         | oral                                                 |        |
|                                         | 1                                                    | *      |
|                                         | inhalation                                           |        |
|                                         | 1                                                    | *<br>* |
|                                         | Create MCRA tables                                   |        |

EuroTox CEC - 2 Sept, 2018

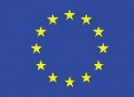

### **Export to MCRA (II)**

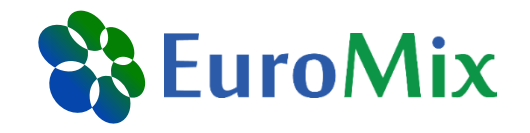

European Union

| PACEM                                   | =            |                                  |                                           |                                            |                                             |
|-----------------------------------------|--------------|----------------------------------|-------------------------------------------|--------------------------------------------|---------------------------------------------|
| ✓ Assessment                            | Overview     | Table NonDietarySurveys          | Table NonDietarySurveyProperties          | Table NonDietaryExposures                  | Table NonDietaryAbsorptionFactors           |
| <ul> <li>Survey and Endpoint</li> </ul> | To import no | on-dietary exposure estimates ir | nto MCRA, the following tables need to be | e provided.                                |                                             |
| <ul> <li>Concentration Data</li> </ul>  |              |                                  |                                           |                                            |                                             |
| <ul> <li>Exposure Fractions</li> </ul>  |              |                                  |                                           |                                            |                                             |
| ✓ Simulation                            |              |                                  |                                           |                                            |                                             |
| ✓ Analysis                              |              |                                  |                                           |                                            |                                             |
| ✓ Results                               |              |                                  |                                           |                                            |                                             |
| <ul> <li>MCRA - settings</li> </ul>     |              |                                  |                                           |                                            |                                             |
| ✓ MCRA- export                          |              |                                  |                                           |                                            |                                             |
|                                         |              |                                  |                                           |                                            |                                             |
| EuroTox CEC – 2                         | Sept, 2      | 018                              |                                           | This project is funde<br>2020 Framework Pr | d by the Horizon * * * * ogramme of the * * |

## **Export to MCRA (III)**

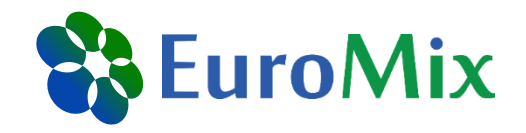

| PACEM                                   | =                  |                             |                                  |                         |                                        |
|-----------------------------------------|--------------------|-----------------------------|----------------------------------|-------------------------|----------------------------------------|
| ✓ Assessment                            | Overview Table N   | onDietarySurveys            | Table NonDietarySurveyProperties | s Table NonDietaryExpos | ures Table NonDietaryAbsorptionFactors |
| <ul> <li>Survey and Endpoint</li> </ul> | La Download please | e add '.csv' after the file | e name                           |                         |                                        |
| <ul> <li>Concentration Data</li> </ul>  | idNonDietarySurvey | Description                 | NonDietaryIntakeUnit             | PercentageZeros         |                                        |
| <ul> <li>Exposure Fractions</li> </ul>  | 1                  | PACEM output 2018           | 3-08-14 nanogram/day             | 0.00                    |                                        |
| ✓ Simulation                            | 2                  | PACEM output 2018           | 3-08-14 nanogram/day             | 0.00                    |                                        |
| ✓ Analysis                              |                    |                             |                                  |                         |                                        |
| ✓ Results                               |                    |                             |                                  |                         |                                        |
| <ul> <li>MCRA - settings</li> </ul>     |                    |                             |                                  |                         |                                        |
| ✓ MCRA- export                          |                    |                             |                                  |                         |                                        |
|                                         |                    |                             |                                  |                         |                                        |

EuroTox CEC – 2 Sept, 2018

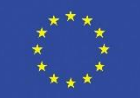

### **Export to MCRA (IV)**

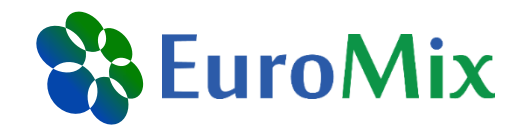

| PACEM                                   | ≡                   |                                |         |                             |                            |            |                                |
|-----------------------------------------|---------------------|--------------------------------|---------|-----------------------------|----------------------------|------------|--------------------------------|
| <ul> <li>Assessment</li> </ul>          | Overview Table M    | NonDietarySurveys T            | able No | nDietarySurveyProperties    | Table NonDietaryExposures  | Table NonD | ietaryAbsorptionFactors        |
| <ul> <li>Survey and Endpoint</li> </ul> | Download pleas      | se add '.csv' after the file n | ame     |                             |                            |            |                                |
| <ul> <li>Concentration Data</li> </ul>  | IndividualPropertyN | lame idNonDietarySu            | rvey    | IndividualPropertyTextValue | IndividualPropertyDoubleVa | alueMin In | dividualPropertyDoubleValueMax |
| <ul> <li>Exposure Fractions</li> </ul>  | Gender              |                                | 1       | female                      |                            | 0.00       | 0.00                           |
| <ul> <li>Simulation</li> </ul>          | Gender              |                                | 2       | male                        |                            | 0.00       | 0.00                           |
| 🗸 Analysis                              |                     |                                |         |                             |                            |            |                                |
| <ul> <li>Results</li> </ul>             |                     |                                |         |                             |                            |            |                                |
| <ul> <li>MCRA - settings</li> </ul>     |                     |                                |         |                             |                            |            |                                |
| <ul> <li>MCRA- export</li> </ul>        |                     |                                |         |                             |                            |            |                                |
|                                         |                     |                                |         |                             |                            |            |                                |

EuroTox CEC - 2 Sept, 2018

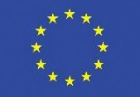

### **Export to MCRA (V)**

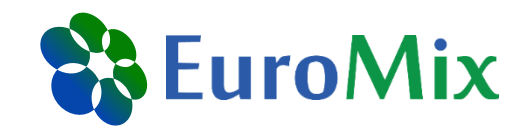

| PACEM               | ≡                                 |                                          |                           |                                   |           |                          |      |
|---------------------|-----------------------------------|------------------------------------------|---------------------------|-----------------------------------|-----------|--------------------------|------|
| Assessment          | Overview Table NonDietary         | Surveys Table NonDietarySurveyProperties | Table NonDietaryExposures | Table NonDietaryAbsorptionFactors |           |                          |      |
| Survey and Endpoint | Download please add '.csv'        | after the file name                      |                           |                                   |           |                          |      |
| Concentration Data  | Show 10 - entries                 |                                          |                           |                                   |           | Search:                  |      |
| Exposure Fractions  | idIndividual                      | idNonDietarySurvey                       |                           | <b>≜</b> Dermal                   | Oral      | $\frac{1}{2}$ Inhalation | ÷    |
| Simulation          | PACEM_1                           | 2                                        | RF-00000482-ORG           | 165.827903                        | 0.0000000 | 0                        |      |
| Analysis            | PACEM_2                           | 2                                        | RF-00000482-ORG           | 21.202944                         | 0.0000000 | 0                        |      |
| Results             | PACEM_3                           | 2                                        | RF-00000482-ORG           | 11.672759                         | 0.0000000 | 0                        |      |
| MCRA - settings     | PACEM_4                           | 2                                        | RF-00000482-ORG           | 187.253230                        | 0.4585409 | 0                        |      |
|                     | PACEM_5                           | 2                                        | RF-00000482-ORG           | 3.735879                          | 0.0000000 | 0                        |      |
| мска-ехроп          | PACEM_6                           | 2                                        | RF-00000482-ORG           | 88.193928                         | 0.0000000 | 0                        |      |
|                     | PACEM_7                           | 2                                        | RF-00000482-ORG           | 30.217088                         | 0.0000000 | 0                        |      |
|                     | PACEM_8                           | 2                                        | RF-00000482-ORG           | 37.044249                         | 0.0000000 | 0                        |      |
|                     | PACEM_9                           | 2                                        | RF-00000482-ORG           | 18.070476                         | 0.0000000 | 0                        |      |
|                     | PACEM_10                          | 2                                        | RF-00000482-ORG           | 5.118172                          | 0.0000000 | 0                        |      |
|                     | idIndividual                      | idNonDietarySurvey                       | idSubstance               | Dermal                            | Oral      | Inhalation               |      |
|                     | Showing 1 to 10 of 10,000 entries |                                          |                           |                                   |           | Previous 1 2 3 4 5 1000  | Next |

Results are for illustration purposes - No risk assessment

EuroTox CEC - 2 Sept, 2018

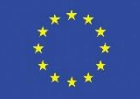

# **Export to MCRA (VI)**

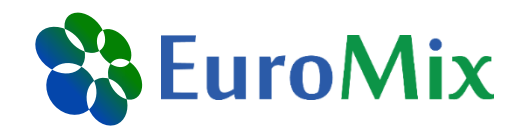

| PACEM                                   | ≡                  |                           |                            |                       |                |                     |                |
|-----------------------------------------|--------------------|---------------------------|----------------------------|-----------------------|----------------|---------------------|----------------|
| ✓ Assessment                            | Overview Table No  | onDietarySurveys          | Table NonDietarySurveyProp | erties Table NonDieta | ryExposures    | Table NonDietaryAbs | orptionFactors |
| <ul> <li>Survey and Endpoint</li> </ul> | L Download please  | add '.csv' after the file | e name                     |                       |                |                     |                |
| <ul> <li>Concentration Data</li> </ul>  | idNonDietarySurvey | idCompound                | DermalAbsorptionFactor     | OralAbsorptionFactor  | InhalationAbso | rptionFactor        |                |
| <ul> <li>Exposure Fractions</li> </ul>  | 1                  | RF-00000482-ORG           | 0.20                       | 1                     |                | 1                   |                |
| <ul> <li>Simulation</li> </ul>          | 2                  | RF-00000482-ORG           | 0.20                       | 1                     |                | 1                   |                |
| ✓ Analysis                              |                    |                           |                            |                       |                |                     |                |
| ✓ Results                               |                    |                           |                            |                       |                |                     |                |
| <ul> <li>MCRA - settings</li> </ul>     |                    |                           |                            |                       |                |                     |                |
| ✓ MCRA- export                          |                    |                           |                            |                       |                |                     |                |
|                                         |                    |                           |                            |                       |                |                     |                |

EuroTox CEC – 2 Sept, 2018

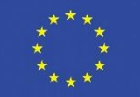

# **Merging of CSV tables**

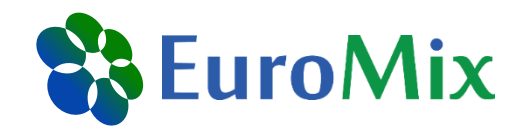

- Prior to the upload to MCRA, the CSV tables need to be merged to one excel table
- Also, other formatting steps need to be conducted
- Not very hard, but time-consuming
- Prepared excel table is provided on USB Stick
- → Instructions for merging and formating in back-up slides

EuroTox CEC – 2 Sept, 2018

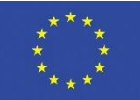

### **MCRA**

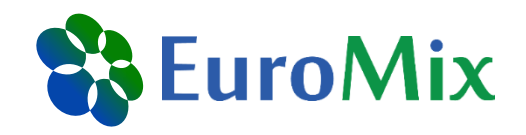

https://mcra.rivm.nl/Account/Login?ReturnUrl=%2f

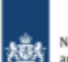

National Institute for Public Health and the Environment Ministry of Health, Welfare and Sport

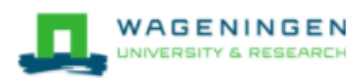

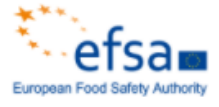

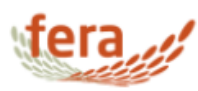

#### Please log in as done in the previous trainings

#### MCRA 8.2

#### MCRA stands for Monte Carlo Risk Assessment.

MCRA is a web-based system for probabilistic exposure and risk assessment of chemicals in the diet.

The MCRA system brings together statistical models, shared data and data uploaded by the user.

MCRA 8 also provides Cumulative Exposure Assessment for chemicals grouped in a Cumulative Assessment Group for which a single health effect is considered relevant.

Optionally exposure from other routes can be added in an Aggregate Exposure Assessment. MCRA 8 was developed in <u>EU project ACROPOLIS</u> and is further developed in actions for EFSA and in <u>EU project</u> EuroMix

#### Publications and reports using MCRA

#### Login

| Username           | CecileKarrer |       |
|--------------------|--------------|-------|
| Password           |              |       |
| Go to registration |              | LOGIN |

EuroTox CEC - 2 Sept, 2018

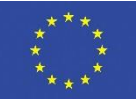

#### **Create new project**

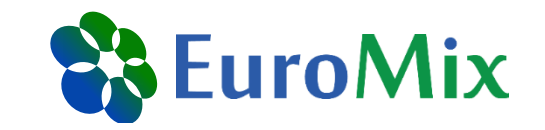

| -        |  |
|----------|--|
| Ū        |  |
| Ō        |  |
| •        |  |
| 0        |  |
| <u> </u> |  |
| 0        |  |

MCRA Monte Carlo Risk Assessment

| General options          |  |  |  |  |  |
|--------------------------|--|--|--|--|--|
| Open an existing project |  |  |  |  |  |
| Create a new project     |  |  |  |  |  |
| Open file manager        |  |  |  |  |  |

#### New Project

Enter Name, Tag(s) and Description for your new project. Choose a scenario (default is exposure) and type of exposure (Acute or Chronic). A single compound analysis is default or check the boxes for other options.

| Name                | EuroToxBPA    |
|---------------------|---------------|
| Tags                |               |
| Description         | Click to edit |
| Exposure type       | Acute •       |
| Cumulative exposure |               |
| Hide advan          | ced settings  |
| Assessment type     | Exposure •    |
| Aggregate exposure  |               |
| Use focal commodity |               |

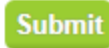

х

This project is funded by the Horizon 2020 Framework Programme of the European Union

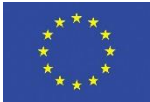

EuroTox CEC - 2 Sept, 2018

#### **Data selection**

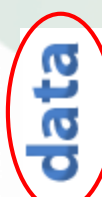

#### ✓ Foods\* clear

Selected file: Foods MCRA\_EuroTox.xlsx change

✓ Compounds\* clear File manager compoundsBPA\_EuroTox.xlsx\_change Selected file: ✓ Consumptions\* clear + 📔 🔚 🥒 E--- Co / Selected file: consumptions EuroTox v2.xlsx change 🗀 MyData 🖻 🗁 EuroTox/Shared ✓ Concentrations\* clear adultResident NDExpCombined s5pc.mdb 20/08/2018 01:58 PM compoundsBPA\_EuroTox.xlsx 20/08/2018 01:56 PM Selected file: concentrationsBPA\_EuroTox.xlsx change concentrationsBPA\_EuroTox.xlsx 20/08/2018 01:56 PM consumptions\_EuroTox\_v2.xlsx 20/08/2018 01:57 PM Foods MCRA\_EuroTox.xlsx ✓ Non-dietary\* clear 20/08/2018 01:57 PM MCRAtablePCPs.xlsx 20/08/2018 01:57 PM Selected file: MCRAtablePCPs.xlsx change TrainingEuromix - all MoA.mdb 20/08/2018 01:57 PM TrainingEuromix - Concentrations all MoA.mdb 20/08/2018 01:57 PM TrainingEuromixNonDietarydermad0.1.mdb 20/08/2018 02:04 PM

Show advanced settings

Clear All

Save/Next step >>

Data

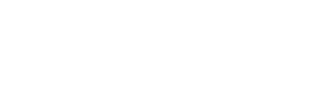

EuroMix

EuroTox CEC – 2 Sept, 2018

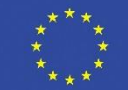

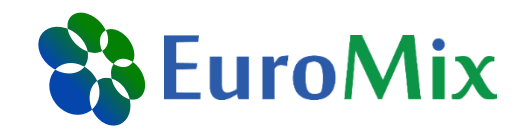

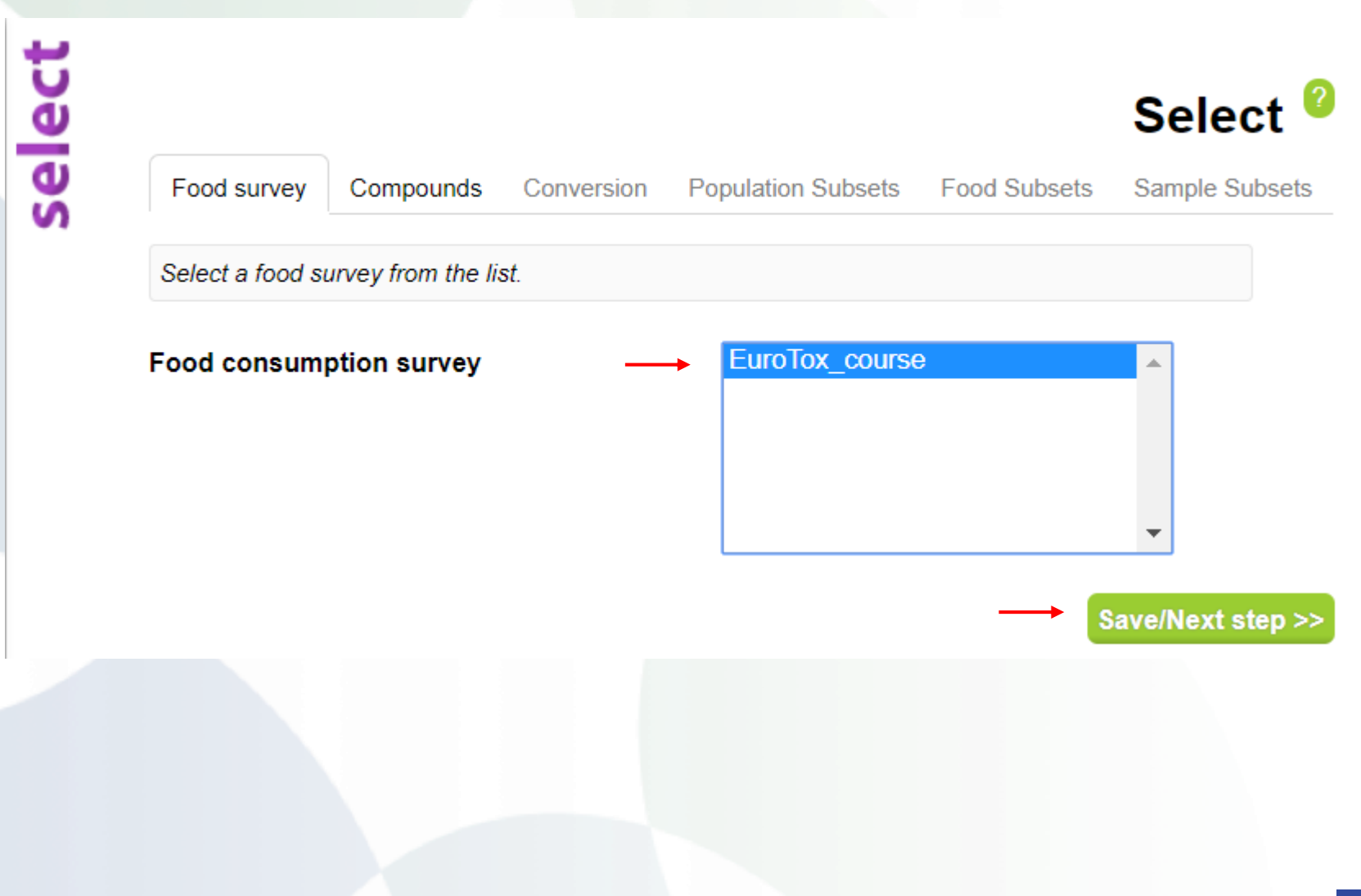

EuroTox CEC – 2 Sept, 2018

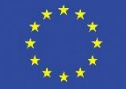

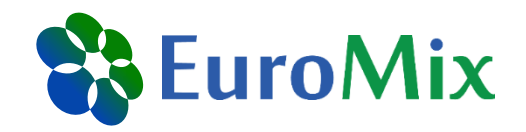

| Ň | Compounds                      | Population Subsets | Food Subsets Sam    | pie Subsets    |
|---|--------------------------------|--------------------|---------------------|----------------|
|   | Select a compound from the lis | t.                 |                     |                |
|   | Compound                       | $\rightarrow$      | Bisphenol A (Total) | <b>^</b>       |
|   |                                |                    |                     |                |
|   |                                |                    |                     | _              |
|   |                                | l                  |                     |                |
|   |                                |                    | _                   | Save/Next step |
|   |                                |                    |                     |                |
|   |                                |                    |                     |                |
|   |                                |                    |                     |                |
|   |                                |                    |                     |                |

EuroTox CEC – 2 Sept, 2018

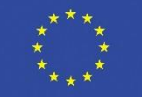

Conversion Population Subsets Food Subsets Sample Subsets

Foods as eaten (table FoodConsumption) are converted to foods as measured (table ConcentrationPersample or table TabulatedConcentration). A 7- step recursive food code conversion algorithm is applied (click Help for more information).

Select

| Hido advance                                                 | ad sottings |
|--------------------------------------------------------------|-------------|
| The advance                                                  | eu setungs  |
| Include foods with only non-detect measurements              |             |
| Include compounds with only non-detect measurements          |             |
| Step 2: allow conversion 'using processing' info             |             |
| Step 3a, 3b: allow conversion using 'food translation' info  |             |
| Step 3c: allow conversion using 'read across' info           |             |
| Step 4: allow marketshares not summing to 100%               |             |
| Step 5: allow conversion to supertypes                       |             |
| Step 6: allow conversion using default<br>processing factors |             |
| Step 7: allow maximum residue limit data                     |             |

Show food conversion

Save/Next step >>

EuroTox CEC - 2 Sept, 2018

Untick everything (we are not using processing infos or food translations)

**EuroMix** 

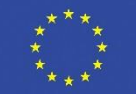

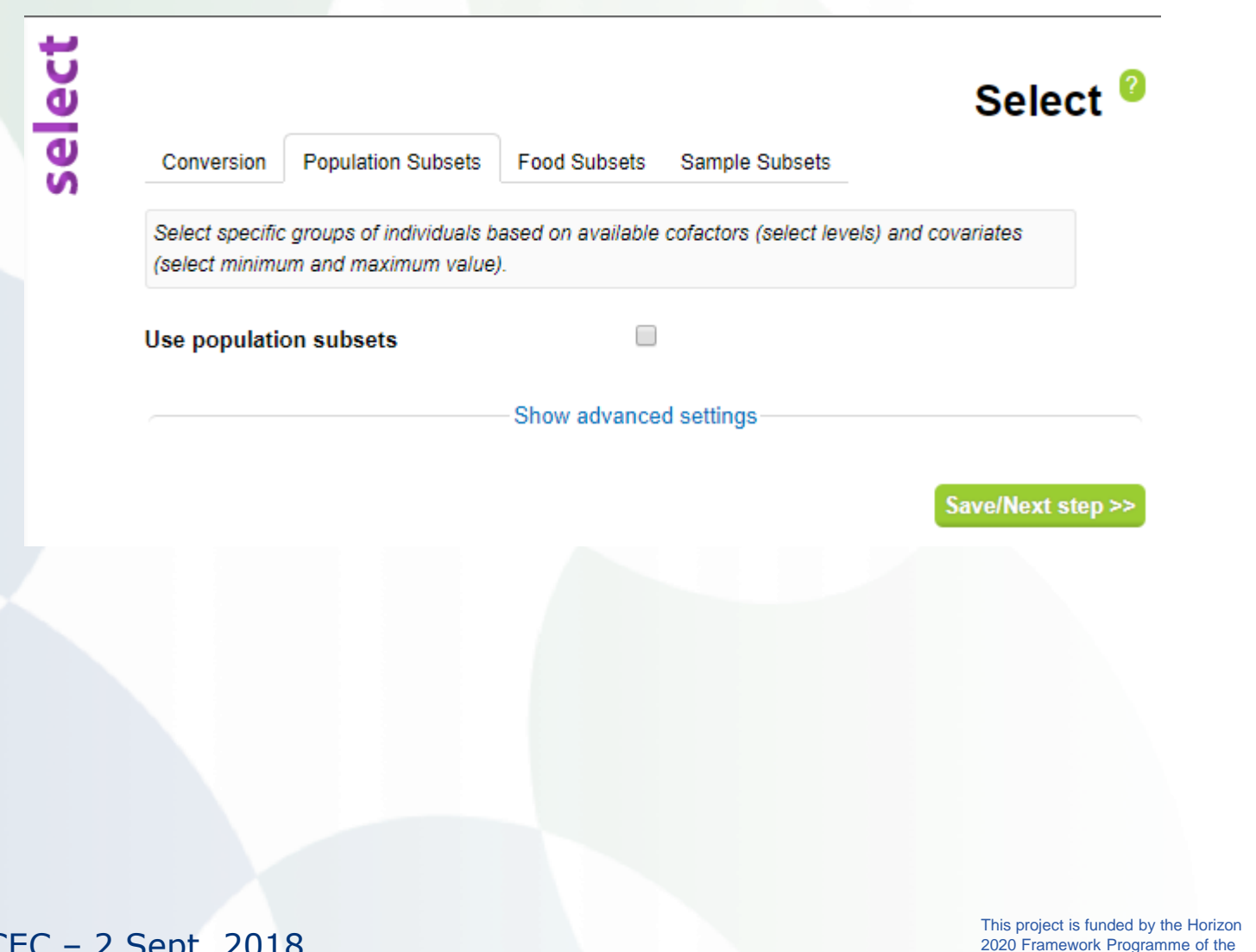

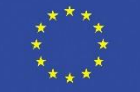

European Union

**EuroMix** 

EuroTox CEC - 2 Sept, 2018

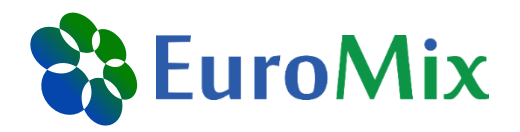

select

Conversion Population Subsets

ets Food Subsets

Sample Subsets

Specify subsets of foods as eaten (in table FoodConsumption) and foods as measured (in table ConcentrationPerSample or table TabulatedConcentration). The two lists will adapt to each other, e.g. selecting only food as measured Apple will delete food as eaten Milk from the food as eaten list (no Apple in Milk). Note: the first time execution may take a long time, since a food conversion is performed.

Use food selection to restrict population (consumption-days or consumers only)

Use food selection to restrict foods

Save/Next step >>

Select <sup>0</sup>

EuroTox CEC - 2 Sept, 2018

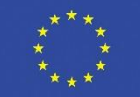

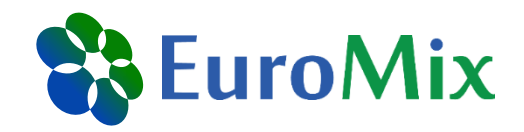

select

Conversion Population Subsets Food Subsets Sample Subsets

Select subsets of the analysed samples to be included in the exposure assessment, regarding the country of origin of the samples (location) and year in which the samples were analysed.

Use sample subsets

Save/Next step >>

Select <sup>0</sup>

EuroTox CEC - 2 Sept, 2018

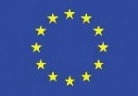

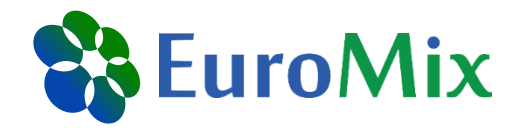

| Exposures                                                                   | Concentrations                                                                                                    | Unit-variability                                                                                        | Aggregate                                                                             | Monte-Carlo                                                                             | Uncertainty                                                       |
|-----------------------------------------------------------------------------|----------------------------------------------------------------------------------------------------|----------------------------------------------------------------------------------------------------|---------------------------------------------------------------------------------------|-----------------------------------------------------------------------------------------|-------------------------------------------------------------------|
| Choose the en<br>five models and<br>consumption<br>by filling in a wallable | xposure model tier<br>re available: OIM, E<br>data with only 1 day<br>value for dispersion<br>to model the simula | or configure a cus<br>3BN, LNNO, LNN a<br>y per individual ca<br>and variance rati<br>ated exposures as | tom exposure<br>and ISUF (click<br>n be included<br>o For acute ex<br>a function of c | model. To mode<br>Help for explan<br>in a chronic expl<br>posure two mod<br>covariates. | el chronic expo<br>ation). Food<br>osure assessr<br>els (BBN, LNI |
|                                                                             |                                                                                                    |                                                                                                    |                                                                                       |                                                                                         |                                                                   |
| Dietary expo                                                                | sure calculation                                                                                                  | tier                                                                                                    | Custom                                                                                |                                                                                         | •                                                                 |
| Dietary expo<br>Dietary intak                                               | esure calculation                                                                                                 | tier                                                                                                    | Custom<br>Distribution                                                                | n estimates                                                                             | ▼<br>▼                                                            |
| Dietary expo<br>Dietary intak                                               | esure calculation                                                                                                 | tier<br>Hide adva                                                                                       | Custom<br>Distribution                                                                | n estimates                                                                             | T                                                                 |
| Dietary expo<br>Dietary intak<br>Covariate                                  | sure calculation<br>te method<br>modelling                                                                        | tier<br>Hide adva                                                                                       | Custom<br>Distribution                                                                | n estimates                                                                             | ▼<br>▼                                                            |

Save/Next step >>

EuroTox CEC – 2 Sept, 2018

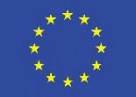

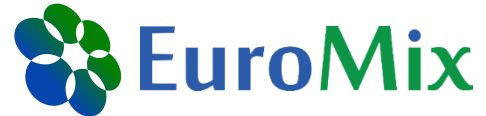

| ľ | Φ |
|---|---|
| ľ | Q |
|   | Ĕ |

|                                                                                  |                                                                                                    |                                                                                                    |                                                                                    |                                                                               | Mo                                                              | del       |
|----------------------------------------------------------------------------------|----------------------------------------------------------------------------------------------------|----------------------------------------------------------------------------------------------------|------------------------------------------------------------------------------------|-------------------------------------------------------------------------------|-----------------------------------------------------------------|-----------|
| Exposures                                                                        | Concentrations                                                                                                    | Unit-variability                                                                                               | Aggregate                                                                          | Monte-Carlo                                                                   | Uncertainty                                                     | Output    |
| Concentration<br>models. Conc<br>models) or on<br>be used to im<br>concentration | n data can be samp<br>centrations < LOR (l<br>ce can specify a nor<br>pose true zeroes fo<br>s can be specified ( | led directly from th<br>Limit Of Reporting<br>n-detects handling<br>r all or part of the<br>Using processing f | he data (empin<br>I) (non-detects)<br>I method for im<br>non-detects. E<br>factors | cal model) or fro<br>) can be co-mod<br>putation. Agricu<br>:ffects of proces | om parametric<br>lelled (censored<br>ltural use data<br>sing on | d<br>can  |
| Concentratio                                                                     | on model                                                                                                    |                                                                                                    | Custom                                                                             |                                                                               | •                                                               |           |
| )efault conc                                                                     | entration model                                                                                                   |                                                                                                    | Non-Detec                                                                          | t Spike LogNo                                                                 | rmal 🔻                                                          |           |
| nclude MRL                                                                       | fallback model                                                                                                    |                                                                                                    |                                                                                    |                                                                               |                                                                 |           |
| on-detects                                                                       | replacement                                                                                                    |                                                                                                    | By zero                                                                            |                                                                               | ¥                                                               |           |
| • Factor f (f                                                                    | x LOR)                                                                                                    |                                                                                                    | 0.5                                                                                |                                                                               |                                                                 |           |
| Consumption<br>he same sar                                                       | ns on the same d<br>mple                                                                                          | lay come from                                                                                                  |                                                                                    |                                                                               |                                                                 |           |
|                                                                                  |                                                                                                    | Show adv                                                                                                    | anced setting                                                                      | S                                                                             |                                                                 |           |
|                                                                                  |                                                                                                    |                                                                                                    | Show conce                                                                         | ntration mode                                                                 | ls Save/Ne                                                      | xt step > |

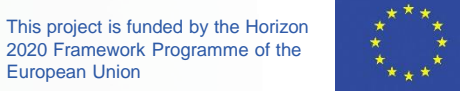

European Union

EuroTox CEC - 2 Sept, 2018

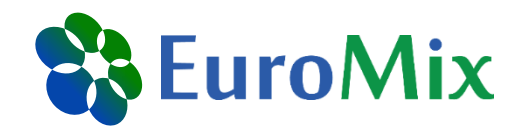

| Exposures                                        | Concentrations                                            | Unit-variability                        | Angregate                             | Monte-Carlo                           | Uncertainty                        | Outru |
|--------------------------------------------------|-----------------------------------------------------------|-----------------------------------------|---------------------------------------|---------------------------------------|------------------------------------|-------|
|                                                  |                                                           |                                         |                                       |                                       |                                    |       |
|                                                  |                                                           |                                         |                                       |                                       |                                    |       |
| If concentrati                                   | ions are measured                                         | in composite samr                       | alos part of the                      | variability that a                    | vists hotwoon                      |       |
| If concentrati                                   | ions are measured                                         | in composite samp                       | oles part of the                      | variability that e                    | xists between                      |       |
| lf concentrati<br>individual uni                 | ions are measured i<br>its is masked. MCR                 | in composite samp<br>A can model unit v | oles part of the<br>variability by sa | variability that e<br>mpling from a B | xists between<br>leta, Bernoulli o | r     |
| lf concentrati<br>individual uni<br>Lognormal di | ions are measured i<br>its is masked. MCR<br>istribution. | in composite samp<br>A can model unit v | oles part of the<br>variability by sa | variability that e<br>mpling from a B | xists between<br>leta, Bernoulli o | r     |
| lf concentrati<br>individual uni<br>Lognormal di | ions are measured i<br>its is masked. MCR<br>istribution. | in composite samp<br>A can model unit v | oles part of the<br>variability by sa | variability that e<br>mpling from a B | xists between<br>leta, Bernoulli o | r     |

EuroTox CEC - 2 Sept, 2018

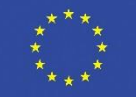

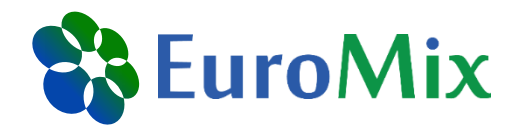

| Exposures                                                                                              | Concentrations                                                                                                    | Unit-variability                                                                                                    | Aggregate                                                                                                    | Monte-Carlo                                                                                                    | Uncertainty                                                                                          |
|----------------------------------------------------------------------------------------------------|----------------------------------------------------------------------------------------------------|----------------------------------------------------------------------------------------------------|----------------------------------------------------------------------------------------------------|----------------------------------------------------------------------------------------------------|----------------------------------------------------------------------------------------------------|
| To aggregate<br>specific indivi<br>any 'idIndivid<br>food survey v<br>different surv<br>(internal) dos | dietary and non-die<br>iduals in the food su<br>uals' in the 'NonDie<br>vill be ignored. For t<br>eys can be applied<br>e.Dietary exposure. | etary exposures, ti<br>irvey or they can b<br>taryExposures' tab<br>the unmatched cas<br>or not. The aggreg<br>s are multiplied by | ne non-dietary e<br>ne randomly as<br>ole that do notco<br>se, a correlation<br>gate exposure i<br>the oral absorp | exposures can l<br>signed. If match<br>orrespond to ind<br>n between 'idInd<br>s calculated as<br>otion factor to de | be matched to<br>ning is enabled<br>dividuals in the<br>dividuals' in<br>an absorbed<br>etermine the |
| internal dose                                                                                          |                                                                                                    |                                                                                                    |                                                                                                    |                                                                                                    |                                                                                                    |
| internal dose<br>Match to spe                                                                          | ecific dietary sur                                                                                                    | vey individuals                                                                                                    |                                                                                                    |                                                                                                    |                                                                                                    |

EuroTox CEC - 2 Sept, 2018

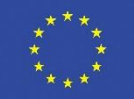

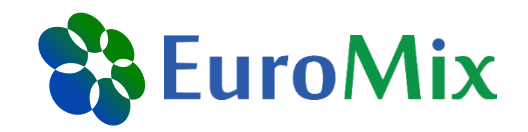

| Exposures       | Concentrations U      | Unit-variability | Aggregate | Monte-Carlo | Uncertainty | Outp |
|-----------------|-----------------------|------------------|-----------|-------------|-------------|------|
| Settings for th | he Monte Carlo simula | ation            |           |             |             |      |
|                 |                       |                  |           |             |             |      |
| Number of N     | Ionte Carlo simulat   | tions            | 100000    |             |             |      |

EuroTox CEC - 2 Sept, 2018

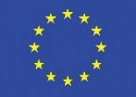

model

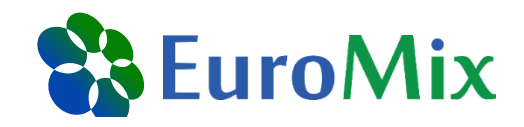

Model

Uncertainty

Output

#### Unit-variability Exposures Concentrations Aggregate Monte-Carlo Uncertainty is quantified by performing repeated analyses using resampled data. Results are displayed in the form of approximate confidence intervals. Warning: computation time may be substantially longer. Perform uncertainty analysis Number of iterations per resampled set 10000 Number of resample cycles 100 1 **Resample concentrations** · Parametric uncertainty Resample individuals 4 Resample nondietary exposures. Show advanced settings

Save/Next step >>

This project is funded by the Horizon 2020 Framework Programme of the European Union

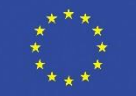

EuroTox CEC - 2 Sept, 2018

|                                |                              |                                       |               |             | Mo          | del   |
|--------------------------------|------------------------------|---------------------------------------|---------------|-------------|-------------|-------|
| Exposures                      | Concentrations               | Unit-variability                      | Aggregate     | Monte-Carlo | Uncertainty | Outpu |
| Specify detail                 | ls of output that will       | be generated                          |               |             |             |       |
| Show percer                    | ntiles for                   |                                       | 50 90 95 9    | 99.99.99.99 |             |       |
| Percentage f                   | for upper tail               |                                       | 97.5          |             |             |       |
| Show % of p                    | opulation below              | level(s)                              | Manual        |             | •           |       |
| • Exposure                     | levels                       |                                       | 1 10 50 10    | 00 200 500  |             |       |
| • Exposure                     | levels are                   |                                       | Percentag     | je          | ¥           |       |
| Include drill-<br>specified pe | down on 9 indiv<br>rcentile. | iduals around                         | <b>a</b>      |             |             |       |
|                                |                              | —— Hide adva                          | inced setting | js          |             |       |
| Summariz                       | e simulated data             | i i i i i i i i i i i i i i i i i i i | <b>v</b>      |             |             |       |
| Store simu                     | ulated individual            | day exposures                         | <b>v</b>      |             |             |       |
| Percentag                      | e for drilldown              |                                       | 97.5          |             |             |       |
| Number of<br>exposure          | f levels of covari           | able to predict                       | 20            |             |             |       |
| Predict ex                     | posure at extra o            | covariable levels                     | 3             |             |             |       |
| Lower per                      | centage (default             | interquartile 25                      | %) 25         |             |             |       |
|                                |                              |                                       |               |             |             |       |
| Upper per                      | centage (default             | interquartile 75                      | %) 75         |             |             |       |

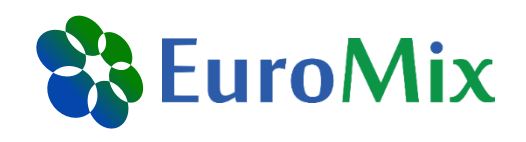

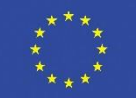

#### Data

Foods: Compounds: Consumptions: Concentrations: Non-dietary:

#### Select

Food consumption survey:

EuroTox\_course

Distribution estimates

zero. fixed processing factors.

Non-Detect Spike LogNormal, nondetects set to

oral absorption factor for dietary exposure = 1

Custom

100000

No

Foods MCRA EuroTox.xlsx

consumptions\_EuroTox.xlsx

MCRAtablePCPs.xlsx

compoundsBPA\_EuroTox.xlsx

concentrationsBPA\_EuroTox.xlsx

#### Model

Exposure calculation tier: Dietary exposures method: Concentration model:

Aggregate exposure: Number of Monte Carlo simulations: Uncertainty analysis:

#### Run

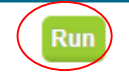

#### Click and wait until run is completed

EuroTox CEC - 2 Sept, 2018

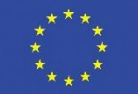

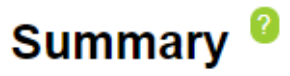

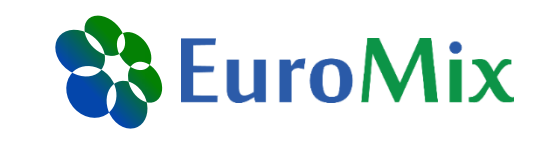

#### **Output panel**

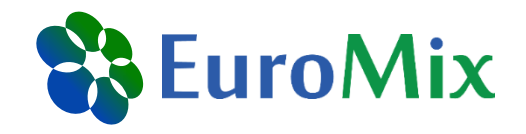

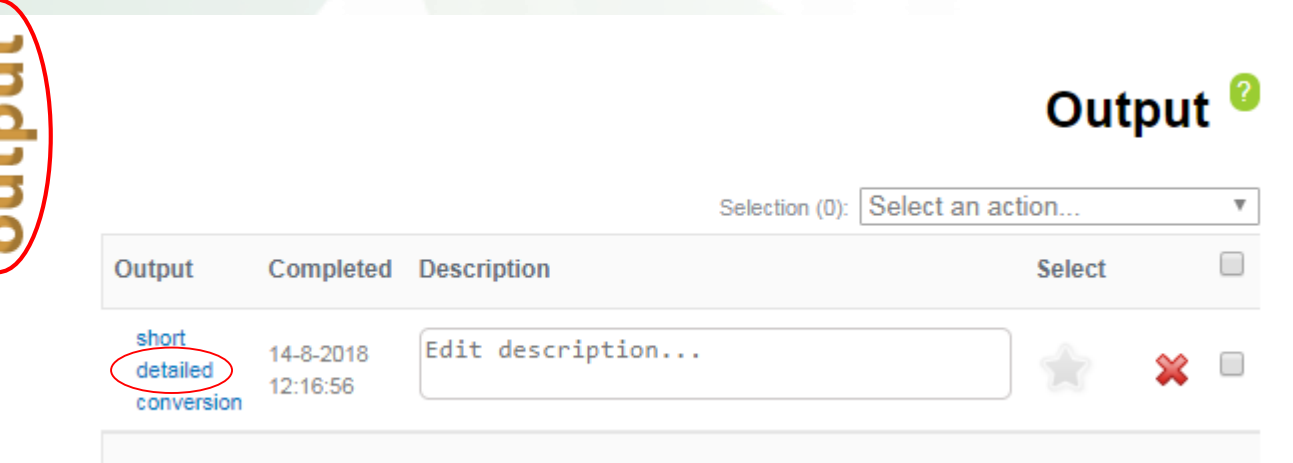

EuroTox CEC - 2 Sept, 2018

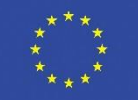

#### **Results - overview**

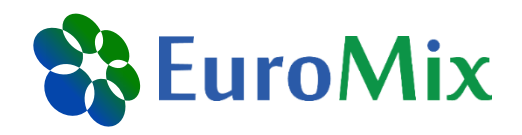

#### <u>EuroToxBPA</u>

#### MCRA version

 MCRA version
 8.2.20 (build date: 6/4/2018 9:27:17 AM)

 Output creation date
 8/14/2018 12:16:56 PM

 Execution time
 0:00:56

- Input settings/model parameters
- Conversion of food codes

🗉 Input data

Acute exposure assessment

Check settings & parameters
Food as eaten vs. food as measured
Consumptions, concentrations, ND data
Exposure assessment results

EuroTox CEC – 2 Sept, 2018

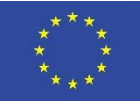

### **Results – ND data**

# **EuroMix**

#### Non-dietary data

🕮 Download

XI 🕾 🕜

| Non-<br>dietary<br>survey | Compound name       | Compound code   | Case?     | Total<br>individuals | Mean<br>dermal<br>exposure<br>(ng/day) | Dermal<br>absorption<br>factor | Mean oral<br>non-<br>dietary<br>exposure<br>(ng/day) | Oral<br>absorption<br>factor | Mean<br>inhalation<br>exposure<br>(ng/day) | Inhalation<br>absorption<br>factor |
|---------------------------|---------------------|-----------------|-----------|----------------------|----------------------------------------|--------------------------------|------------------------------------------------------|------------------------------|--------------------------------------------|------------------------------------|
| 1                         | Bisphenol A (Total) | RF-00000482-ORG | Unmatched | 5,000                | 100                                    | 0.2                            | 0.484                                                | 1                            | 0                                          | 1                                  |
| 2                         | Bisphenol A (Total) | RF-00000482-ORG | Unmatched | 5,000                | 29                                     | 0.2                            | 0.0486                                               | 1                            | 0                                          | 1                                  |

Individuals exposed to nondietary sources (unmatched) are restricted according to the covariates settings below:

#### XI 🕾

| Code | Description  | Covariate | PropertyTyp | evel 🕯 | Minimum<br>value | Maximum<br>value |
|------|--------------|-----------|-------------|--------|------------------|------------------|
| 1    | PACEM output | Gender    | Cofactor    | female | 0                | 0                |
| 2    | PACEM output | Gender    | Cofactor    | male   | 0                | 0                |

#### XI 🕾

| Code | Description  | Percentage<br>zeros (%) | Number of<br>exposure<br>sets |
|------|--------------|-------------------------|-------------------------------|
| 1    | PACEM output | 0                       | 5,000                         |
| 2    | PACEM output | 0                       | 5,000                         |

EuroTox CEC - 2 Sept, 2018

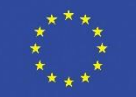

### **Results – exposure options**

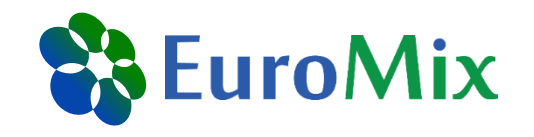

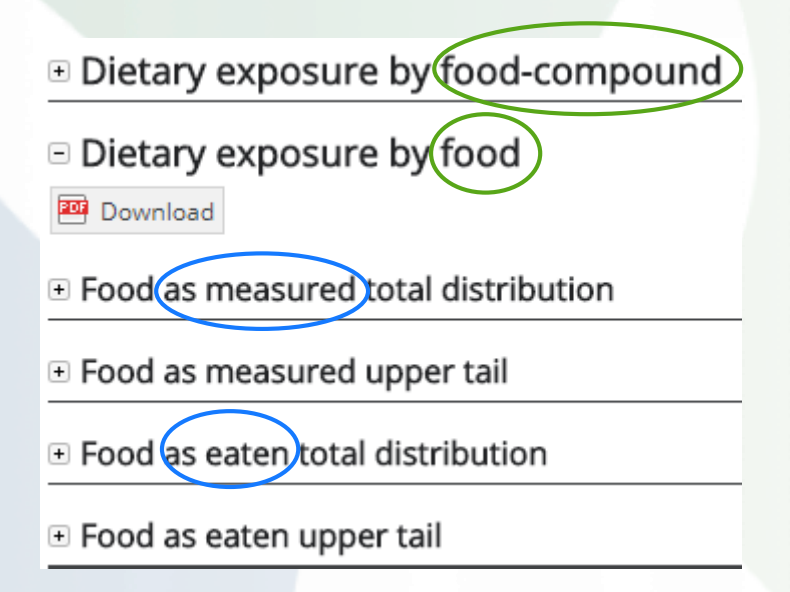

Same information if only one chemical is regarded

Same information if no recipes or food translations are used

Non-dietary exposure by route

🕮 Download

NonDietary exposure total distribution by route and compound

• NonDietary exposure total distribution by route

- NonDietary exposure upper tail by route and compound
- NonDietary exposure upper tail by route

EuroTox CEC - 2 Sept, 2018

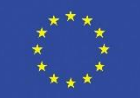

# **Results – dietary exposure**

Dietary exposure by food-compound

🕮 Download

Risk drivers total distribution

🕮 Download

Contribution to total exposure distribution for foods as measured x compounds (MSCC)

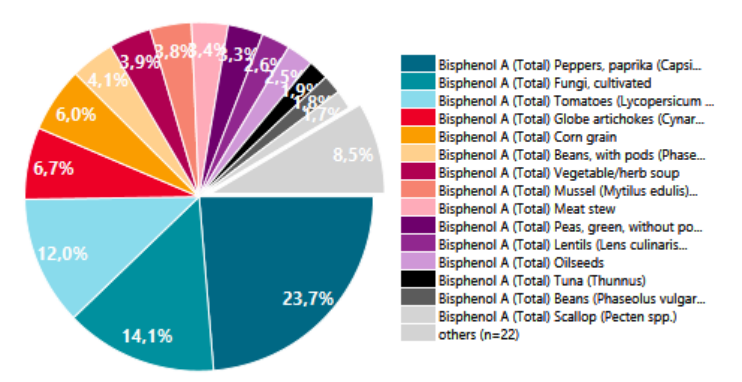

XI 🕾 🕢

| Compound name       | Food name                                                        | Contribution<br>(%) | hindividual<br>days with<br>exposure | Mean<br>exposure<br>all<br>individual<br>days<br>(µg/kg<br>bw/day) | Median for<br>all<br>individual<br>days<br>(μg/kg<br>bw/day) | p25 for all<br>individual<br>days<br>(μg/kg<br>bw/day) | p75 for all<br>individual<br>days<br>(µg/kg<br>bw/day) | Percentage<br>individual<br>days with<br>exposure<br>(%) | Mean<br>exposure<br>for<br>individual<br>days<br>exposure ><br>0 (µg/kg<br>bw/day) | Median<br>(µg/kg<br>bw/day) | p25 (µg/kg<br>bw/day) | p75 (µg/kg<br>bw/day) |
|---------------------|------------------------------------------------------------------|---------------------|--------------------------------------|--------------------------------------------------------------------|--------------------------------------------------------------|--------------------------------------------------------|--------------------------------------------------------|----------------------------------------------------------|------------------------------------------------------------------------------------|-----------------------------|-----------------------|-----------------------|
| Bisphenol A (Total) | Peppers, paprika (Capsicum annuum, var. grossum and var. longum) | 23.7                | 17,781                               | 0.00028                                                            | 0                                                            | 0                                                      | 0                                                      | 17.8                                                     | 0.00157                                                                            | 0.00107                     | 0.000588              | 0.00191               |
| Bisphenol A (Total) | Fungi, cultivated                                                | 14.1                | 13,271                               | 0.000167                                                           | 0                                                            | 0                                                      | 0                                                      | 13.3                                                     | 0.00126                                                                            | 0.000321                    | 0.000104              | 0.000993              |
| Bisphenol A (Total) | Tomatoes (Lycopersicum esculentum)                               | 12.0                | 15,716                               | 0.000141                                                           | 0                                                            | 0                                                      | 0                                                      | 15.7                                                     | 0.0009                                                                             | 0.000383                    | 0.000161              | 0.000927              |
| Bisphenol A (Total) | Globe artichokes (Cynara scolymus)                               | 6.7                 | 13,788                               | 7.9E-05                                                            | 0                                                            | 0                                                      | 0                                                      | 13.8                                                     | 0.000573                                                                           | 0.000298                    | 0.000133              | 0.000643              |

Results are for illustration purposes - No risk assessment

EuroTox CEC - 2 Sept, 2018

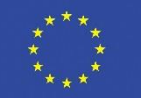

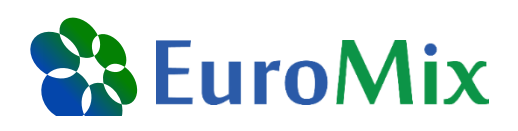

# **Results – non-dietary exposure**

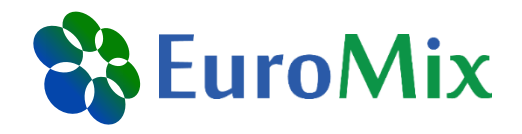

NonDietary exposure total distribution by route and compound

🕮 Download

Contribution to the total exposure distribution by route x compound

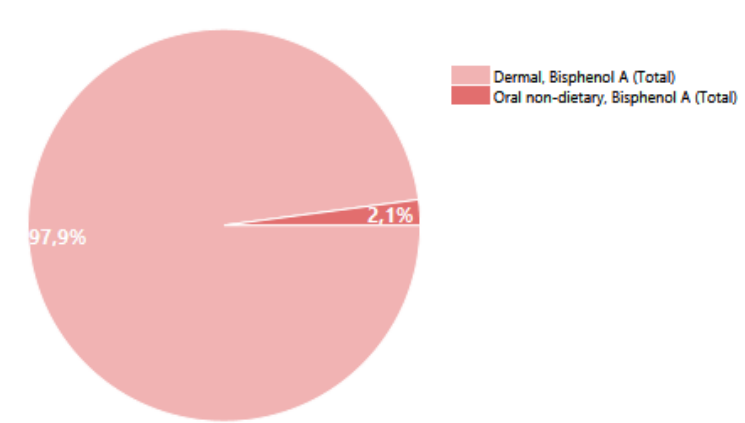

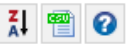

| Exposure Route   | Compound name       | Compound code   | Contribution | nindividual<br>days with<br>exposure | Mean<br>exposure<br>all<br>individual<br>days<br>(μg/kg<br>bw/day) | Median all<br>individual<br>days<br>(μg/kg<br>bw/day) | p25 all<br>individual<br>days<br>(μg/kg<br>bw/day) | p75 all<br>individual<br>days<br>(µg/kg<br>bw/day) | Percentage<br>individual<br>days with<br>exposure ><br>0 | Mean<br>individual<br>days<br>exposure ><br>0 (µg/kg<br>bw/day) | Median<br>individual<br>days<br>exposure ><br>0(µg/kg<br>bw/day) | p25<br>individual<br>days<br>exposure ><br>0 (µg/kg<br>bw/day) | p75<br>individual<br>days<br>exposure ><br>0 (µg/kg<br>bw/day) | RPF ? |
|------------------|---------------------|-----------------|--------------|--------------------------------------|--------------------------------------------------------------------|-------------------------------------------------------|----------------------------------------------------|----------------------------------------------------|----------------------------------------------------------|-----------------------------------------------------------------|------------------------------------------------------------------|----------------------------------------------------------------|----------------------------------------------------------------|-------|
| Dermal           | Bisphenol A (Total) | RF-00000482-ORG | 97.9         | 57,268                               | 0.000191                                                           | 1.65E-06                                              | 0                                                  | 0.000123                                           | 57.3                                                     | 0.000334                                                        | 9.35E-05                                                         | 1.9E-05                                                        | 0.000255                                                       | 1     |
| Oral non-dietary | Bisphenol A (Total) | RF-00000482-ORG | 2.1          | 28,446                               | 4.08E-06                                                           | 0                                                     | 0                                                  | 3.08E-06                                           | 28.4                                                     | 1.43E-05                                                        | 8.54E-06                                                         | 4.5E-06                                                        | 1.7E-05                                                        | 1     |

Results are for illustration purposes - No risk assessment EuroTox CEC - 2 Sept, 2018

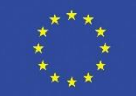

### **Results – aggregate exposure**

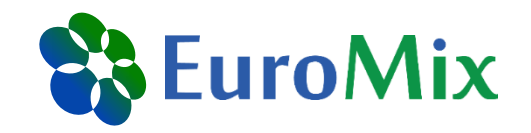

□ Aggregate exposure by route

🕮 Download

#### Exposure total distribution by route

🔤 Download

Contribution to the total exposure distribution by route

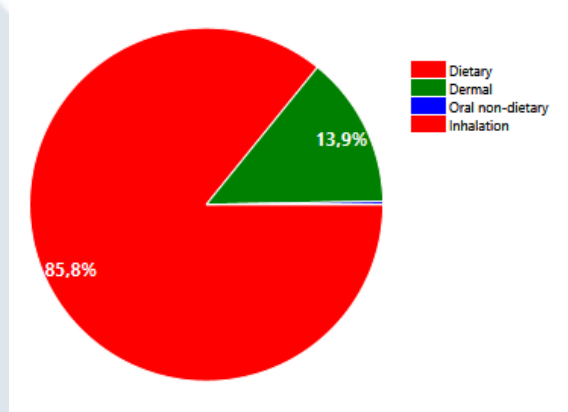

#### 🛔 🖀 📀

| Exposure Route   | Contributio | nindividual<br>days with<br>exposure | Mean<br>exposure<br>all<br>individual<br>days<br>(µg/kg<br>bw/day) | Median all<br>individual<br>days<br>(µg/kg<br>bw/day) | p25 all<br>individual<br>days<br>(µg/kg<br>bw/day) | p75 all<br>individual<br>days<br>(µg/kg<br>bw/day) | Percentage<br>individual<br>days with<br>exposure ><br>0 | Mean<br>exposure<br>individual<br>days<br>exposure ><br>0 (µg/kg<br>bw/day) | Median<br>individual<br>days<br>exposure ><br>0 (µg/kg<br>bw/day) | p25<br>individual<br>days<br>exposure ><br>0 (µg/kg<br>bw/day) | p75<br>individual<br>days<br>exposure ><br>0 (μg/kg<br>bw/day) |
|------------------|-------------|--------------------------------------|--------------------------------------------------------------------|-------------------------------------------------------|----------------------------------------------------|----------------------------------------------------|----------------------------------------------------------|-----------------------------------------------------------------------------|-------------------------------------------------------------------|----------------------------------------------------------------|----------------------------------------------------------------|
| Dietary          | 85.8        | 99,911                               | 0.00118                                                            | 0.000562                                              | 0.00029                                            | 0.00121                                            | 99.9                                                     | 0.00118                                                                     | 0.000563                                                          | 0.000291                                                       | 0.00121                                                        |
| Dermal           | 13.9        | 57,268                               | 0.000191                                                           | 1.65E-06                                              | 0                                                  | 0.000123                                           | 57.3                                                     | 0.000334                                                                    | 9.35E-05                                                          | 1.9E-05                                                        | 0.000255                                                       |
| Oral non-dietary | 0.3         | 28,446                               | 4.08E-06                                                           | 0                                                     | 0                                                  | 3.08E-06                                           | 28.4                                                     | 1.43E-05                                                                    | 8.54E-06                                                          | 4.5E-06                                                        | 1.7E-05                                                        |
| Inhalation       | 0.0         | 0                                    | -                                                                  | 0                                                     | 0                                                  | 0                                                  | 0.0                                                      | -                                                                           | 0                                                                 | 0                                                              | 0                                                              |

Results are for illustration purposes - No risk assessment EuroTox CEC - 2 Sept, 2018

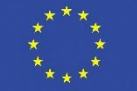

# **Results – exposure distributions**

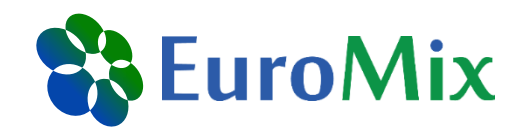

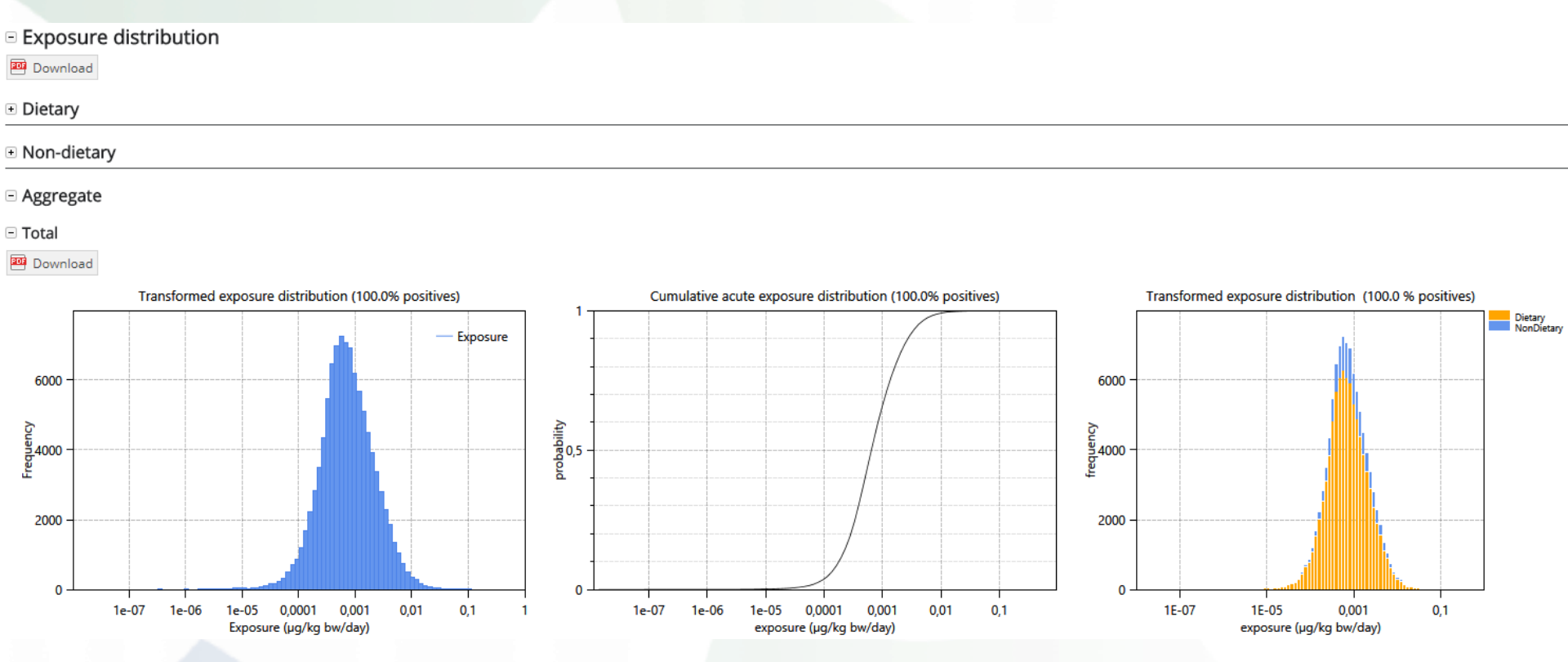

Other analysis options:

- Percentile tables
- Detailed look at individual exposures in drilldown
- Uncertainty analysis can be added

Results are for illustration purposes - No risk assessment EuroTox CEC - 2 Sept, 2018

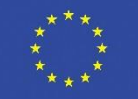

#### **Acknowledgements**

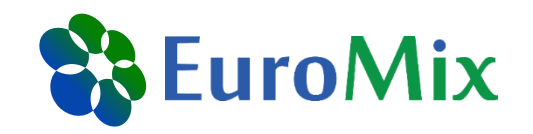

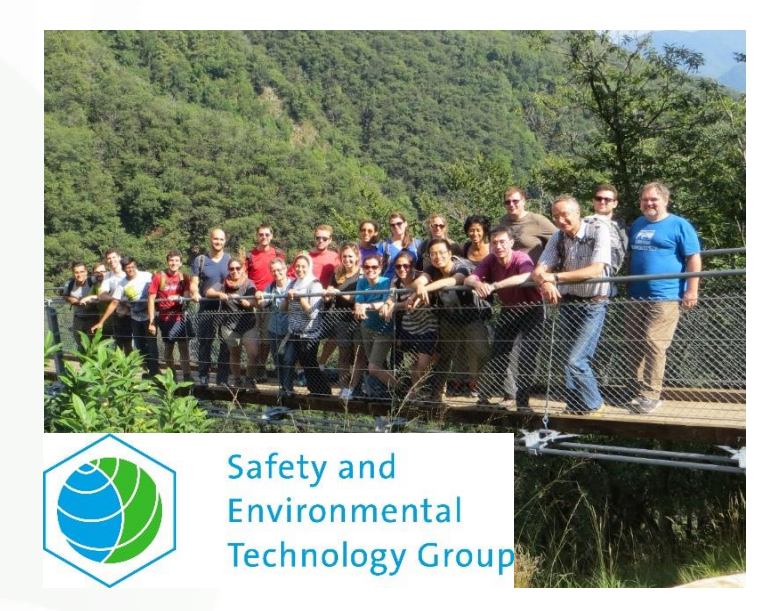

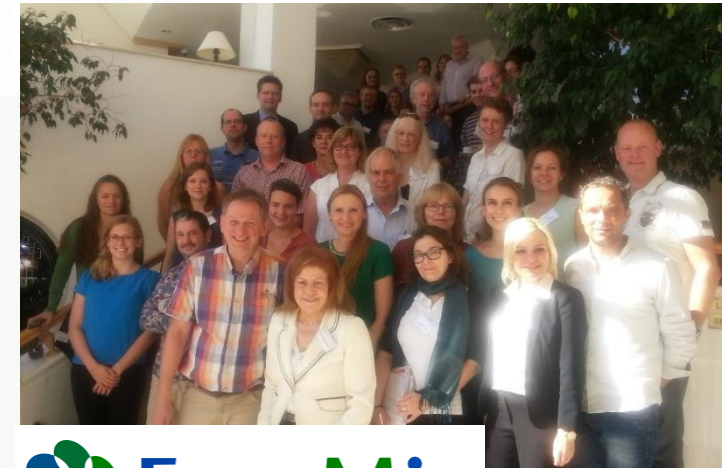

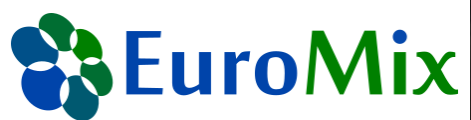

# **ETH** zürich

#### Natalie von Goetz Konrad Hungerbühler

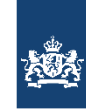

National Institute for Public Health and the Environment Ministry of Health, Welfare and Sport Christiaan Delmaar Bas Bokkers

Thank you for your attention and participation!

Are there questions, comments etc.?

EuroTox CEC - 2 Sept, 2018

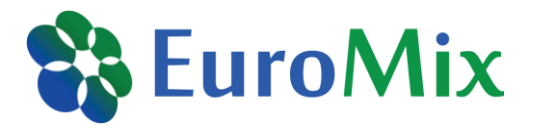

## **EuroMix participants**

22 beneficiaries from 16 countries linked to international organisations including WHO, FAO and EFSA. EuroMix is coordinated by RIVM.

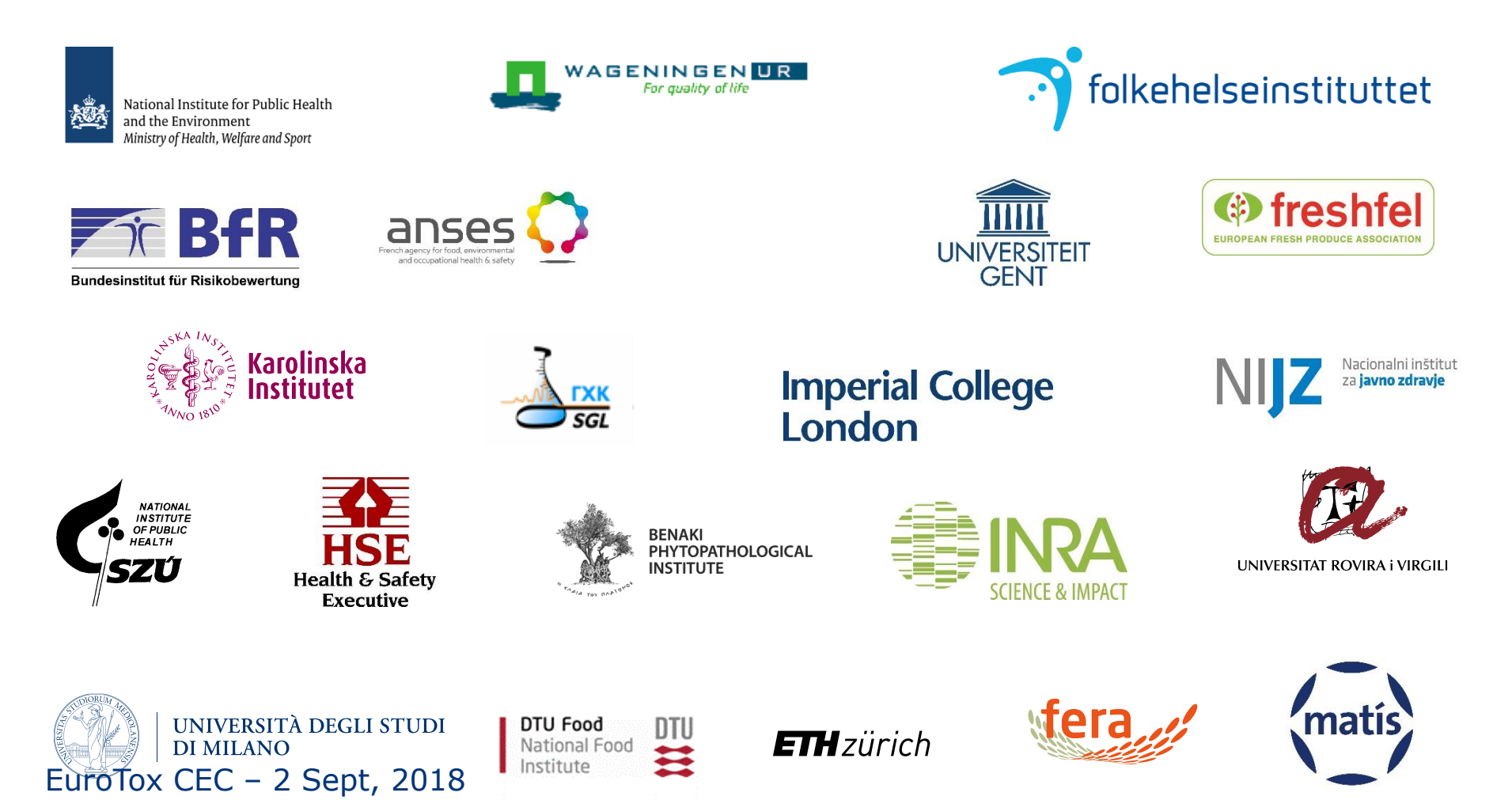

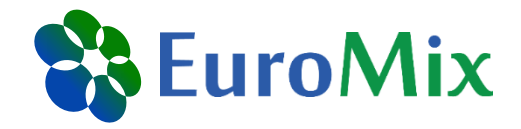

#### **Back-up**

EuroTox CEC - 2 Sept, 2018

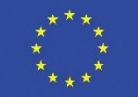

# **PACEM – exposure calculation**

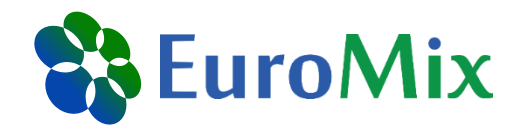

Dose 
$$D_{ij}$$
 on day j  $D_{ij} = \frac{1}{\frac{BW_i}{BW_i}} \sum_k \frac{n_{ijk}}{n_{ijk}} * \frac{A_{ik}}{W_k} * \frac{Wf_k}{W_k} * \frac{Wf_k}{W_k} *$ 

*BW<sub>i</sub>*: body weight of i *n<sub>ijk</sub>*: number of uses of k by i on j

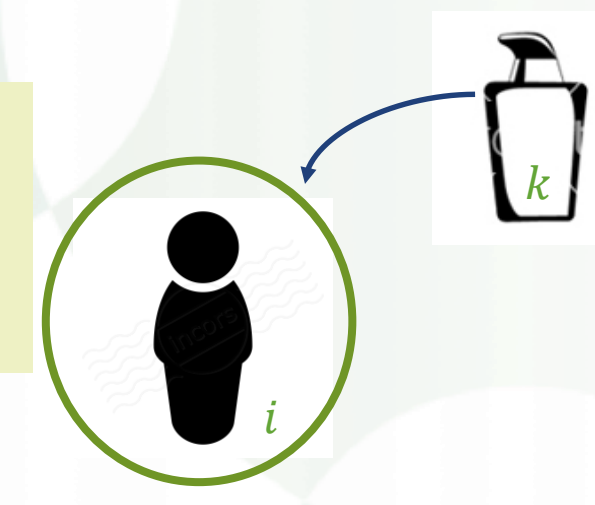

#### Product k

 $A_{ik}$ : amount of k used by i w $f_k$ : concentration of substance in k

#### Individual i $ef_k$ : fraction of substance from k absorbed by i

EuroTox CEC - 2 Sept, 2018

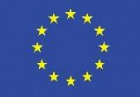

# **Workflow of PACEM Shiny**

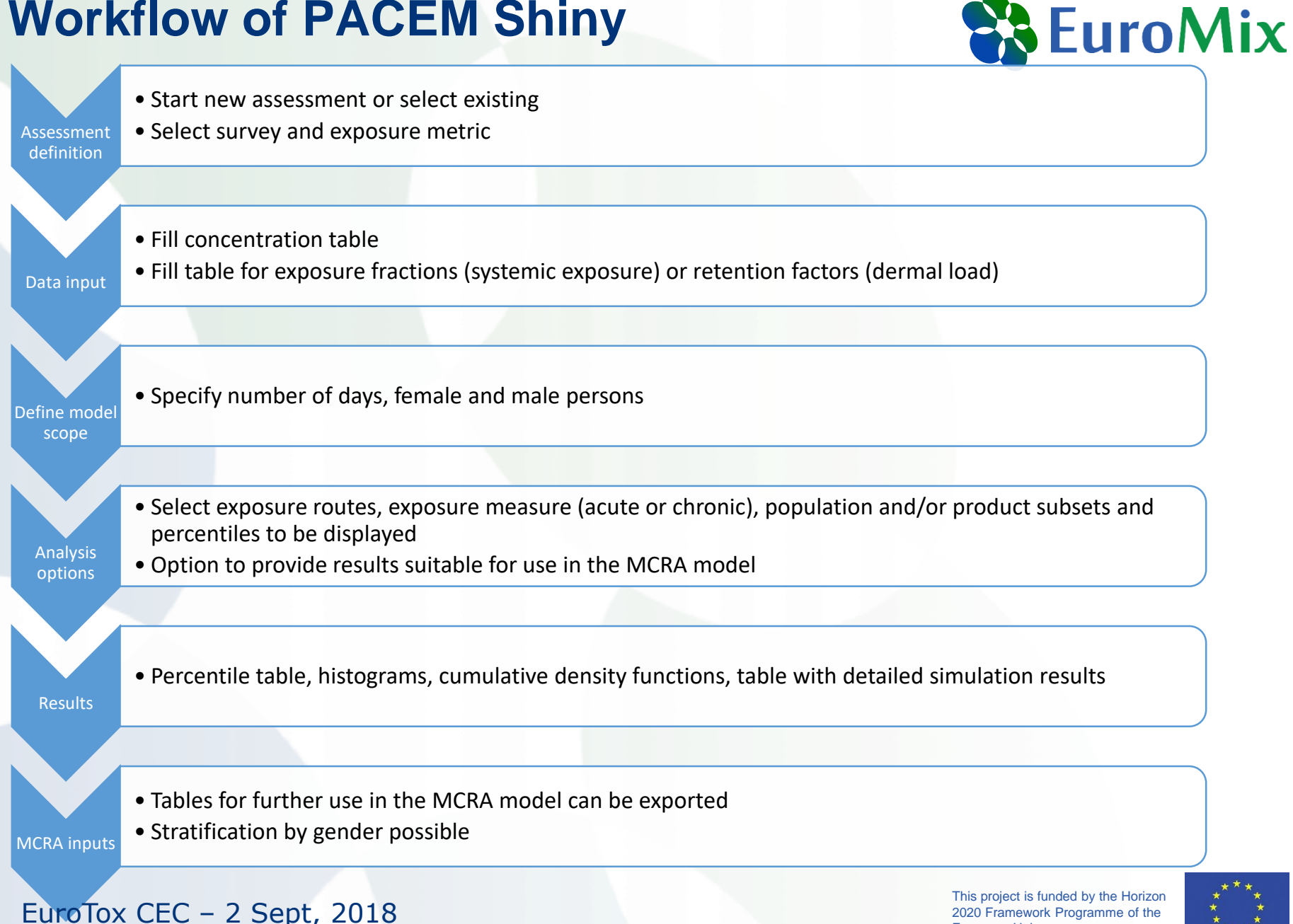

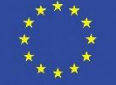

European Union

#### **Concentration data**

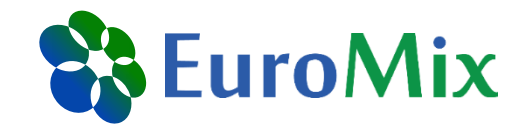

| Product            | DF [%] | Distribution | Mean [ng/g] | SD   | Min  | Max  | Use for                                       |
|--------------------|--------|--------------|-------------|------|------|------|-----------------------------------------------|
| Shampoo            | 20.0   | Uniform      |             |      | 18.1 | 60.4 | Shampoo & conditioner                         |
| Face cleanser      | 11.1   | TruncLognorm | 60.6        | 30.2 | 18.1 | 121  | Cleansing lotion                              |
| Bath gel           | 4.8    | Uniform      |             |      | 18.1 | 60.4 | Shower gel, bathing foam, bathing oil         |
| Sunscreen          | 41.7   | TruncLognorm | 95.3        | 55.8 | 18.1 | 207  | Sunscreen, after-sun cream,<br>Bronzing cream |
| <b>Body lotion</b> | 25.0   | Uniform      |             |      | 18.1 | 60.4 | Body lotion                                   |
| Lipstick           | 100    | Uniform      |             |      | 18.1 | 60.4 | Lipstick, lipbalm                             |
| Hand lotion        | 52.9   | Uniform      |             |      | 18.1 | 60.4 | Hand cream                                    |
| Face mask          | 72.7   | TruncLognorm | 107         | 46.9 | 18.1 | 200  | Aftershave balsam, Face<br>cream day & night  |

DF = detection frequency

EuroTox CEC – 2 Sept, 2018

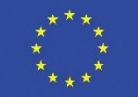

# **Upload input tables**

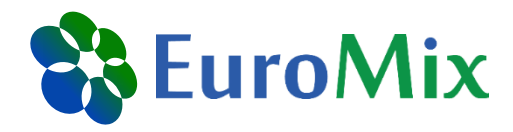

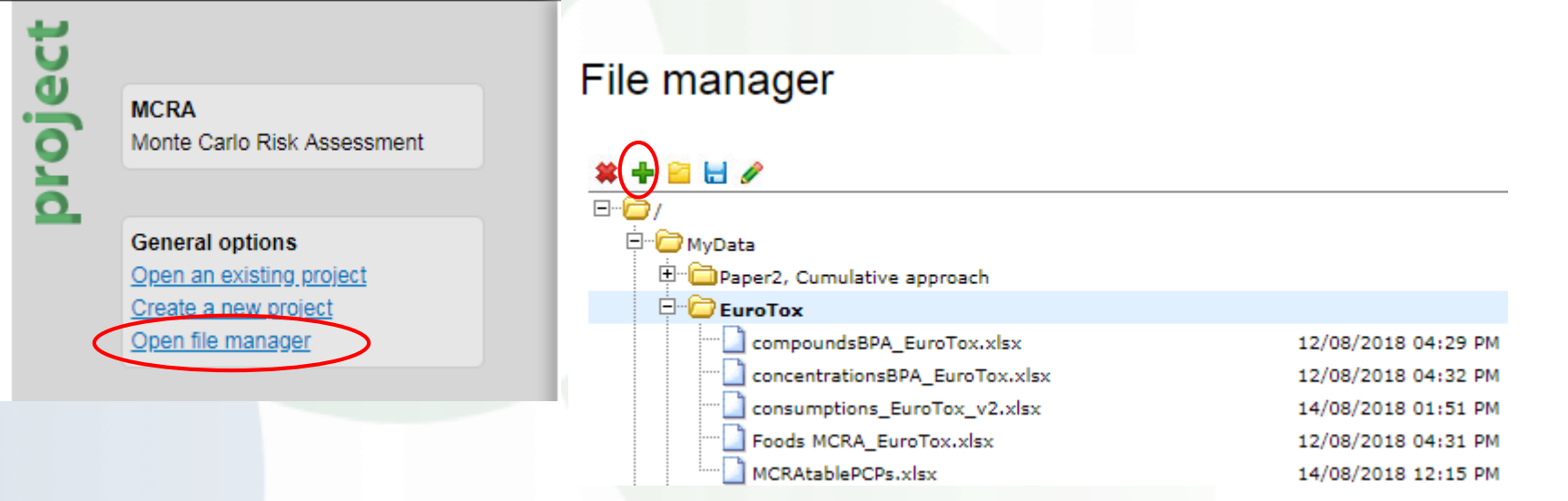

If not already available, add all five data files from the folder «Datasets MCRA» (USB Stick) to the folder «MyData»

EuroTox CEC - 2 Sept, 2018

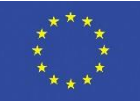

# Merge CSV tables (I)

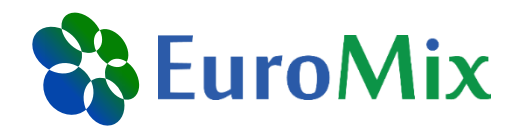

- Open all tables
- Save the largest table ('saveMCRAtable', if not renamed) as excel file and use as basis for adding the other tables
   In the excel file:
- Rename the existing sheet to 'NonDietaryExposures'
- Add three empty sheet and name them 'NonDietarySurveys',
   'NonDietarySurveyProperties', and 'NonDietaryAbsorptionFactors'

|--|

• Copy the content of the three remaining CSV tables into the empty sheets

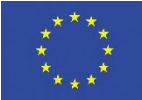

# **Merge CSV tables (II)**

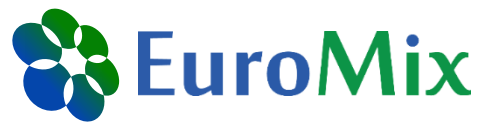

**European Union** 

|     |        | Α                                                                  | В                  | С           | D          | E               | F           | G            | н           | Ι         |             |                            |                                   |                     |             |
|-----|--------|--------------------------------------------------------------------|--------------------|-------------|------------|-----------------|-------------|--------------|-------------|-----------|-------------|----------------------------|-----------------------------------|---------------------|-------------|
|     | 1      | idIndividu                                                         | ial,"idNon         | DietarySu   | rvey","idS | ubstance",'     | "Dermal","  | 'Oral","Inh  | alation"    |           |             |                            |                                   |                     |             |
|     | 2      | PACEM_1,                                                           | 2,"RF-000          | 00482-OR    | G",0.03352 |                 |             |              |             |           |             |                            |                                   |                     |             |
|     | 3      | PACEM_2,2,"RF-00000482-ORG",0.0747236495882002,0.672512846293802,0 |                    |             |            |                 |             |              |             |           |             |                            |                                   |                     |             |
|     | 4      | PACEM_3,                                                           | 2,"RF-000          | 00482-OR    | G",1.15484 | 182625043,      | 0,0         |              |             |           |             |                            |                                   |                     |             |
|     | 5      | PACEM_4,                                                           | 2,"RF-000          | 00482-OR0   | G",17.0508 | 004139567,:     | 1.44886136  | 668451,0     |             |           |             |                            |                                   |                     |             |
|     | 6      | PACEM_5,                                                           | 2,"RF-000          | 00482-OR0   | 5",17.9244 | 460996482,      | 0,0         |              |             |           |             |                            |                                   |                     |             |
|     |        | $\leftarrow \rightarrow$                                           | NonD               | ietaryExpo  | sures      | NonDietary      | Surveys     | NonDiet      | arySurveyP  | roperties |             |                            |                                   |                     |             |
|     |        |                                                                    |                    |             |            |                 |             |              |             |           |             |                            |                                   |                     |             |
|     |        | А                                                                  | В                  | С           | D          | E               | F           | G            | н           | I         |             |                            |                                   |                     |             |
|     | 1      | idNonDie                                                           | tarySurvey         | y,"Descrip  | tion","Nor | DietaryInt      | akeUnit","  | Percentag    | eZeros"     |           |             |                            |                                   |                     |             |
|     | 2      | 1,"PACEM                                                           | output 20          | )18-07-25", | ,"nanograr | m/day",0        |             |              |             |           |             |                            |                                   |                     |             |
|     | 3      | 2,"PACEM                                                           | output 20          | 018-07-25", | ,"nanograr | m/day",0        |             |              |             |           |             |                            |                                   |                     |             |
|     |        | 4                                                                  | NonD               | iston/Evpo  | cures I    | l<br>IonDistan/ | Survey [    | NonDist      | ancunaut    | roportion |             |                            |                                   |                     |             |
|     |        | <u> </u>                                                           |                    | ietai yexpo | Sures      | vonDietary      | Surveys     | NUIDIEL      | arySurveyFi | opercies  |             |                            |                                   |                     |             |
|     | ٨      | R                                                                  | 6                  | D           | E          | E               | G           | Ц            | - T         |           | K           | 1                          | м                                 | N                   | 0           |
| 1   | ndivid | lualPropert                                                        | vName "id          | NonDieta    |            | 'IndividualP    | PropertyTex | vtValue" "I  | ndividualP  | ronertyD  | oubleValue  | ⊳Min" "In                  | dividualPro                       | nertyDout           | leValueMax" |
| 2 0 | Gende  | r.1."female                                                        | .0.0               |             | yourvey,   | marviadam       | Toperty rea | kevalue , i  | lawaaan     | Topertyb  | ouble value |                            |                                   | pertybour           |             |
| 3 ( | Gende  | r,2,"male",0                                                       | 0,0                |             |            |                 |             |              |             |           |             | _                          |                                   |                     |             |
|     |        |                                                                    |                    |             |            |                 |             |              | _           |           |             |                            |                                   |                     |             |
| 4   | ŀ      | Nor                                                                | DietaryExp         | osures      | NonDieta   | rySurveys       | NonDieta    | arySurveyP   | roperties   | (+)       | :           | •                          |                                   |                     |             |
|     |        |                                                                    |                    |             |            |                 |             |              |             |           |             |                            |                                   |                     |             |
|     | A      | B                                                                  | (                  |             | D          | E I             | F (         | G            | Н           | I         | J           | К                          | L                                 |                     |             |
| 1   | idNo   | nDietarySu                                                         | rvey,"idCo         | ompound"    | ,"DermalA  | bsorption       | actor","Or  | alAbsorpt    | ionFactor"  | ,"Inhalat | ionAbsorp   | tionFacto                  | or"                               |                     |             |
| 2   | 1,"RF  | -00000482-                                                         | ORG",0.2,          | 1,1         |            |                 |             |              |             |           |             |                            |                                   |                     |             |
| 3   | 2,"RF  | -00000482-                                                         | ORG",0.2,          | 1,1         |            |                 |             |              |             |           |             |                            |                                   |                     |             |
| 1   | •      | N                                                                  | onDietaryF         | xposures    | NonDi      | etarySurvey     | s Non       | DietarySun   | vevProperti | ies N     | onDietary   | Absorptio                  | onFactors                         | Γ                   |             |
|     |        | 1.1                                                                | - in the rectar ye |             | 1.101.01   |                 |             | _ recar your |             |           |             |                            |                                   |                     | ***         |
|     | Fur    | TOX C                                                              | = (-2)             | Sent        | 2018       |                 |             |              |             |           |             | This project<br>2020 Frame | is funded by the<br>work Programm | Horizon<br>e of the | * *         |

# Split text to columns (I)

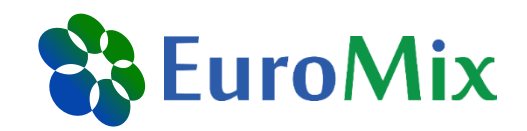

| F   | ILE  | Н           | OME                    | INSERT                                 | PAGE LAYOUT             | FO               | RMULAS                   | ATA           | REVIEW             | VIE         | W AG                  | CROBAT        | PDFs              |
|-----|------|-------------|------------------------|----------------------------------------|-------------------------|------------------|--------------------------|---------------|--------------------|-------------|-----------------------|---------------|-------------------|
| Fre | om   | From<br>Web | From<br>Text<br>Get Ex | From Other<br>Sources *<br>ternal Data | Existing<br>Connections | Refresh<br>All • | Connection<br>Properties | ns ⊉↓<br>∡↓   | Z A<br>A Z<br>Sort | Filter      | Clear<br>Reap<br>Adva | ply<br>nced C | Text to<br>olumns |
| A   | 1    | A           | • :<br>• B             | ×                                      | $f_x$ idl               | ndividu<br>E     | al, "idNonDiet           | arySurve<br>G | y","idS            | ubstar<br>I | ice","Der<br>I        | mal","Or<br>J | al","Inł          |
| 1   | idIn | dividu      | al."idi                | NonDietary?                            | Survey","idSu           | bstance          | "."Dermal"."(            | Dral","Ini    | nalation           | ו"          |                       |               |                   |
| 2   | PAC  | EM 1.       | 2."RF-                 | 00000482-0                             | RG".0.033527            | 7982694          | 903.0.3017501            | 8442541       | 2.0                |             |                       |               |                   |
| 3   | PAC  | EM 2        | 2,"RF-                 | 00000482-0                             | RG",0.0747230           | 5495882          | 002,0.6725128            | 4629380       | 2,0                |             |                       |               |                   |
| 4   | PAC  | EM 3,       | 2,"RF-                 | 00000482-0                             | RG",1.1548418           | 3262504          | 3,0,0                    |               |                    |             |                       |               |                   |
| 5   | PAC  | EM_4,       | 2,"RF-                 | 00000482-0                             | RG",17.050800           | 0413956          | 7,1.448861366            | 68451,0       |                    |             |                       |               |                   |
| 6   | PAC  | EM_5,       | 2,"RF-                 | 00000482-0                             | RG",17.924446           | 5099648          | 2,0,0                    |               |                    |             |                       |               |                   |
| 7   | PAC  | EM_6,       | 2,"RF-                 | 00000482-0                             | RG",62.42225            | 1493845          | 3,0,0                    |               |                    |             |                       |               |                   |
| 8   | PAC  | EM_7,       | 2,"RF-                 | 00000482-0                             | RG",65.643066           | 5183842          | 3,0,0                    |               |                    |             |                       |               |                   |
| 9   | PAC  | EM_8,       | 2,"RF-                 | 00000482-0                             | RG",9.065283            | 5121296          | 5,0,0                    |               |                    |             |                       |               |                   |
| 10  | PAC  | EM_9,       | 2,"RF-                 | 00000482-0                             | RG",261.26699           | 9884711          | 4,0,0                    |               |                    |             |                       |               |                   |
| 11  | PAC  | EM_1        | ),2,"RF                | -00000482-0                            | DRG",0.062084           | 1392839          | 3995,0.558759            | 5355545       | 96,0               |             |                       |               |                   |
| 12  | PAC  | EM_1:       | .,2,"RF                | -00000482-0                            | DRG",30.49465           | 5036646          | 91,0,0                   |               |                    |             |                       |               |                   |
| 13  | PAC  | EM_1:       | .,2,"RF                | -00000482-0                            | DRG",81.96081           | 1405252          | 35,0,0                   |               |                    |             |                       |               |                   |
| 14  | PAC  | EM_1        | ,2,"RF                 | -00000482-0                            | DRG",0.79076            | 5670233          | 001,0,0                  |               |                    |             |                       |               |                   |
| 15  | PAC  | EM_1        | 1,2,"RF                | -00000482-0                            | DRG",32.08347           | 7178380          | 83,0,0                   |               |                    |             |                       |               |                   |
| 16  | PAC  | EM_1        | ,2,"RF                 | -00000482-0                            | DRG",1.414048           | 3110973          | 36,0,0                   |               |                    |             |                       |               |                   |
| 17  | PAC  | EM_1        | i,2,"RF                | -00000482-0                            | DRG",0.424218           | 3022091          | 619,0,0                  |               |                    |             |                       |               |                   |
| 18  | PAC  | EM_1        | ',2,"RF                | -00000482-0                            | ORG",62.79039           | 9532694          | 07,0,0                   |               |                    |             |                       |               |                   |
| 19  | PAC  | EM_1        | 1,2,"RF                | -00000482-0                            | DRG",38.80763           | 3506555          | 25,0,0                   |               |                    |             |                       |               |                   |
| 20  | PAC  | EM_1        | ),2,"RF                | -00000482-0                            | DRG",88.39588           | 3228939          | 08,0,0                   |               |                    |             |                       |               |                   |

EuroTox CEC - 2 Sept, 2018

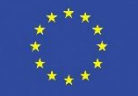

# Split text to columns (II)

EuroTox CEC - 2 Sept, 2018

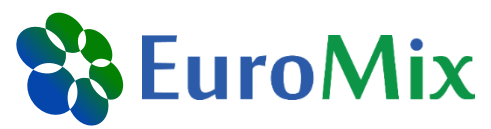

| Convert Text to Columns Wizard - Step 1 of 3                                                                                                    | Convert Text to Columns Wizard - Step 2 of 3                                                                                                    |
|----------------------------------------------------------------------------------------------------|----------------------------------------------------------------------------------------------------|
| The Text Wizard has determined that your data is Delimited.<br>If this is correct, choose Next, or choose the data type that best describes your data.<br>Original data type<br>Choose the file type that best describes your data:                                                                                                    | This screen lets you set the delimiters your data contains. You can see how your text is affected<br>in the preview below.<br>Delimiters<br>Tab<br>Semicolon<br>Comma<br>Space<br>Other:<br>Data greview                                                                                        |
| Preview of selected data:         1       idIndividual, "idNonDietarySurvey", "idSubstance", "Dermal", "Oral"         2       PACEM_1, 2, "RF-00000482-ORG", 0.0335277982694903, 0.301750184425411         3       PACEM_2, 2, "RF-00000482-ORG", 0.0747236495882002, 0.672512846293801         4       PACEM_3, 2, "RF-00000482-ORG", 1.15484182625043, 0, 0         5       PACEM_4, 2, "RF-00000482-ORG", 17.0508004139567, 1.44886136668451, 0         4       III         Cancel         Cancel | idIndividual idNonDietarySurvey idSubstance Dermal<br>PACEM_1 2 RF-00000482-ORG 0.033527798269490:<br>PACEM_2 2 RF-00000482-ORG 0.074723649588200:<br>PACEM_3 2 RF-00000482-ORG 1.15484182625043<br>PACEM_4 2 RF-00000482-ORG 17.0508004139567 +<br>Cancel < <u>B</u> ack Next > <u>F</u> inish |

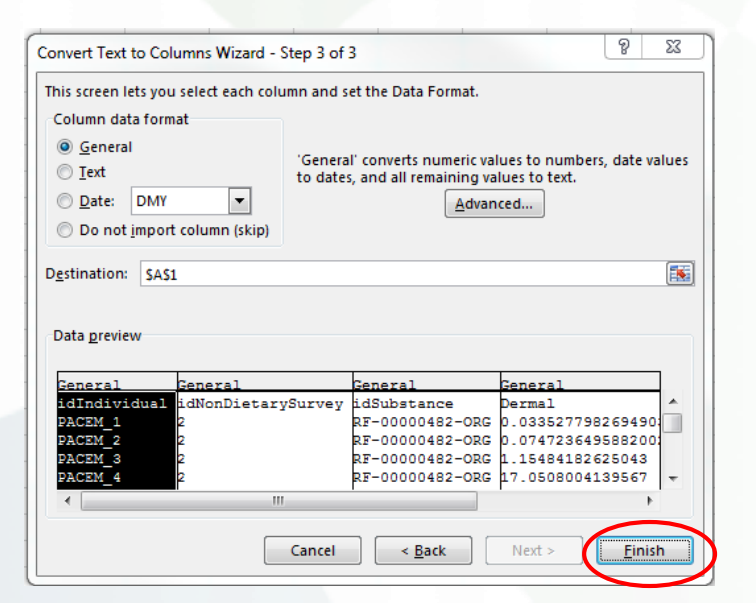

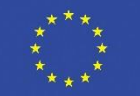

# Format columns (I)

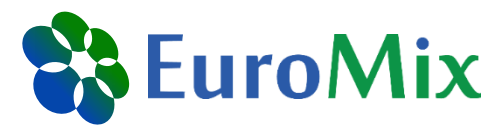

| F  |                      | RT     | PAGE LAYOUT         | ORMULA       | AS DATA                | REVIEW      | VIEW AC        | ROBAT | Р               | DFsam Enhanced Creator        |
|----|----------------------|--------|---------------------|--------------|------------------------|-------------|----------------|-------|-----------------|-------------------------------|
| ľ  | Cut                  | Calibi | ri • 11 •           | A A          | = = =                  | ≫- F        | Wrap Text      |       | ł               |                               |
| Pa | ste 💉 Format Painter | B      | τυ -   🗄 -   🏠      | • <u>A</u> • | $\equiv \equiv \equiv$ | €∄          | Merge & Center | - 1   | <b>BC</b><br>23 | General<br>No specific format |
|    | Clipboard 🕞          |        | Font                | E.           |                        | Alignment   |                | 5     |                 | N I                           |
| Δ. |                      |        | f. idindivid        | ual          |                        |             |                | ]     | 12              | idIndividual                  |
| Α. |                      |        | J <i>x</i> iunuiviu | uai          |                        |             |                |       | 1               | Currency                      |
|    | Α                    |        | В                   |              | С                      | D           | E              | 6     |                 | idIndividual                  |
| 1  | idIndividual         | i      | dNonDietarySurvey   | idSubs       | tance                  | Dermal      | Oral           | Inha  | 122             | A                             |
| 2  | PACEM_1              |        | 2                   | RF-000       | 00482-ORG              | 0.033527798 | 3 0.301750184  |       |                 | idIndividual                  |
| 3  | PACEM_2              |        | 2                   | RF-000       | 00482-ORG              | 0.07472365  | 0.672512846    |       |                 | i dinama da                   |
| 4  | PACEM_3              |        | 2                   | RF-000       | 00482-ORG              | 1.154841820 | 5 0            |       |                 | Short Date                    |
| 5  | PACEM_4              |        | 2                   | RF-000       | 00482-ORG              | 17.05080041 | 1.448861367    | ·     |                 | IdIndividual                  |
| 6  | PACEM_5              |        | 2                   | RF-000       | 00482-ORG              | 17.9244461  | L 0            |       |                 | Long Date                     |
| 7  | PACEM_6              |        | 2                   | RF-000       | 00482-ORG              | 62.42225149 | 9 0            | 8     |                 | idIndividual                  |
| 8  | PACEM_7              |        | 2                   | RF-000       | 00482-ORG              | 65.64306618 | 3 0            | 6     | D               | Time                          |
| 9  | PACEM_8              |        | 2                   | RF-000       | 00482-ORG              | 9.065283512 | 2 0            | 6     | Ĵ               | idIndividual                  |
| 10 | PACEM_9              |        | 2                   | RF-000       | 00482-ORG              | 261.2669988 | 3 0            |       | $\sim$          | Percentage                    |
| 11 | PACEM_10             |        | 2                   | RF-000       | 00482-ORG              | 0.062084393 | 0.558759536    |       | 10              | idIndividual                  |
| 12 | PACEM_11             |        | 2                   | RF-000       | 00482-ORG              | 30.49465037 | 7 0            |       |                 | [                             |
| 13 | PACEM_12             |        | 2                   | RF-000       | 00482-ORG              | 81.96081405 | 5 0            |       | 1/2             | idIndividual                  |
| 14 | PACEM_13             |        | 2                   | RF-000       | 00482-ORG              | 0.79076667  | 7 0            |       | -               | landividadi                   |
| 15 | PACEM_14             |        | 2                   | RF-000       | 00482-ORG              | 32.08347178 | 3 0            | 1     | 10              | Scientific                    |
| 16 | PACEM_15             |        | 2                   | RF-000       | 00482-ORG              | 1.414048111 | L 0            | · ·   |                 | Idindividual                  |
| 17 | PACEM_16             |        | 2                   | RF-000       | 00482-ORG              | 0.424218022 | 2 0            | A     | BC              | Text                          |
| 18 | PACEM_17             |        | 2                   | RF-000       | 00482-ORG              | 62.79039533 | 3 0            |       |                 | idIndividual                  |
| 19 | PACEM_18             |        | 2                   | RF-000       | 00482-ORG              | 38.80763507 | 7 0            |       | М               | ore Number Formats            |
| 20 | PACEM 19             |        | 2                   | RF-000       | 00482-ORG              | 88.39588229 | ) 0            |       | U               |                               |

#### or right-click

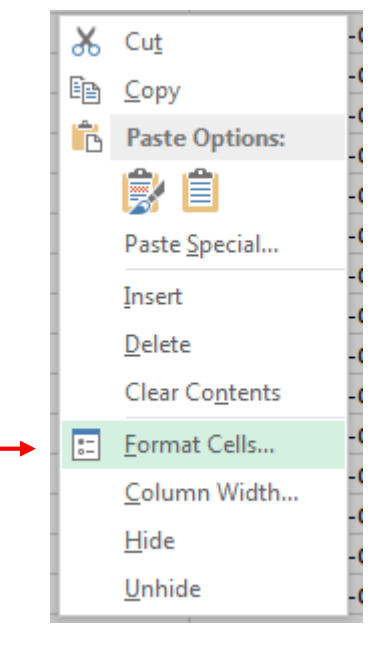

EuroTox CEC – 2 Sept, 2018

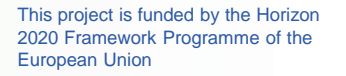

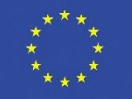

# Format columns (II)

| Table              | Column                           | Туре                      |  |  |  |  |
|--------------------|----------------------------------|---------------------------|--|--|--|--|
| <b>&gt;</b>        | idIndividual                     | _                         |  |  |  |  |
| res                | idNonDietarySurvey               | Text                      |  |  |  |  |
| oiet<br>osu        | idSubstance                      |                           |  |  |  |  |
| xpc                | Dermal                           |                           |  |  |  |  |
| E N                | Ural                             | Number (5 decimal places) |  |  |  |  |
|                    | Innalation                       |                           |  |  |  |  |
| es                 | IndividualPropertyName           | _                         |  |  |  |  |
| tary<br>perti      | idNonDietarySurvey               | Text                      |  |  |  |  |
| Pro                | IndividualPropertyTextValue      |                           |  |  |  |  |
| Non<br>rvey        | IndividualPropertyDoubleValueMin | Number                    |  |  |  |  |
| Su                 | IndividualPropertyDoubleValueMax | Number                    |  |  |  |  |
| Ŋ                  | idNonDietarySurvey               |                           |  |  |  |  |
| ieta               | Description                      | Text                      |  |  |  |  |
| onD                | NonDietaryIntakeUnit             |                           |  |  |  |  |
| Ž                  | PercentageZeros                  | Number*                   |  |  |  |  |
|                    | idNonDietarySurvey               | Trank                     |  |  |  |  |
| tary<br>tion<br>rs | idCompound                       | Text                      |  |  |  |  |
| Die                | DermalAbsorptionFactor           |                           |  |  |  |  |
| Non<br>Abs<br>Fê   | OralAbsorptionFactor             | Number                    |  |  |  |  |
|                    | InhalationAbsorptionFactor       |                           |  |  |  |  |

**EuroMix** 

\*by default entries with zero exposures are included in the dataset, so that the percentage of zeroes is 0

EuroTox CEC - 2 Sept, 2018

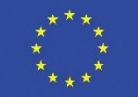